収納登録

セコム OWEL 連携版

2022.7.28

(株)システムクレオ

#### 変更履歴

| ORCA  | Ver    | 更新日     | 頁     | 修正内容              |
|-------|--------|---------|-------|-------------------|
| Web 版 | 5.2.00 | R4.5.20 |       | 新規作成              |
| Web 版 | 5.2.01 | R4.7.28 |       | 自費から保険診療・差額返金内容修正 |
| Web 版 | 5.2.02 | R5.3.2  | 14-15 | 一括入金 手順追加         |
| Web 版 | 5.2.03 | R5.3.2  | 18-19 | よくある質問と回答 追加      |

### 未収金の登録及び入金方法

#### 精算前に未収金にする場合

# <外来の患者様のみ>

1. 請求確認画面にて、入金額に「O」と入力して Enter を押します。

※請求額の一部だけ入金する場合は、入金額に今回入金する金額を入力します。

| 00001          |           | クレオ タロウ   |             | 9        | 男 000       | 1協会 (014   | • 30%                                 |
|----------------|-----------|-----------|-------------|----------|-------------|------------|---------------------------------------|
| R 3. 7.20      |           | クレオ 太郎    |             | H12. 1.  | . 1         | 21才        | 01内科 -                                |
| 発行日 R 3.       | 7.20      | 伝票番号      |             |          | ]           |            |                                       |
|                | 保険分(点)    | 自費分(円)    |             | 消費       | その他 <br>税なし | 目費<br>消費税は | あり 労災自賠保険適用分(円)                       |
| 初・再診料          | 136       |           | 文書料         |          |             |            | · · · · · · · · · · · · · · · · · · · |
| 医学管理等          |           |           | 予防接種        |          |             |            | 老人一部負担 再診                             |
| 在宅医療           |           |           | 1 milet     |          |             |            |                                       |
| 投薬             |           |           | 健康診断        |          |             |            | 公費一部負担指導                              |
| 注射             |           |           | 居宅療養        |          |             |            | その他                                   |
| 処直<br>手術       |           |           | ビタミン        |          |             |            | 一部負担金計                                |
| 麻酔             |           |           | インフル        |          |             |            | 調整金 1                                 |
| 検査             |           |           | ガーゼ         |          |             |            | 調整金2                                  |
| 画像診断           |           |           | <i>// C</i> |          |             |            |                                       |
| リハビリ           |           |           | 自費検査        |          |             |            | 今回診療分請求額 410                          |
| 精神科専門          |           |           | 風疹ああ        |          |             |            | 前回までの未収額                              |
| 放射線治療          |           |           | その他         |          |             |            | 前回までの過入金額                             |
| 病理診断           |           |           |             |          |             |            |                                       |
|                |           |           | その他計        |          |             |            | 返金額 -                                 |
| 合計点数           | 136       |           |             |          |             |            | 入金上限額:410円 入金額 0                      |
| 〕担金額(円)        | 410       |           |             | :        | 消費税         |            |                                       |
|                |           | ,         | 金方法         | 01 現金    |             |            | ◆ 入金の取扱い 2 今回分・伝票の古い未収順に入金            |
|                |           |           | _           |          |             |            | <b>2</b> 谷計未収額 410                    |
| <b>青求書兼領収書</b> | 0 発行なし    |           | - 処:        | 方せん      | 0 発行な       | ι          | ▼ 予約票 0発行なし ▼                         |
| (発行方法)         | 1診療科      | 保険組合せ別に発行 | ▼ 薬)        | 削清報      | 0 発行な       | υ          | ▼ ドクター 0005 医師 整形 ▼                   |
|                | o Zkiatal |           |             | 07 -C AE | 0 3%2=tr    | 1          | - II・P 1U・P指示あり -                     |

2. 合計未収額に、今回未収にした金額が表示されましたら、 登録(F12) を押して完了します。

※上記作業にて未収金の登録を行わずに 登録(F12) を押した場合は、次ページの手順にて 23収納登録 より未収金の登録を行います。

# 精算後に<u>全額を</u>未収金にする場合

く外来の患者様のみと

1. 患者番号を入力して表示し、未収金にしたい診療日を選択します。

2. 入金取消(Shift+F8)を押します。

| 00001                                                  |                             | クレマ                   | ナ タロウ              |                                                                                             |                      | 男                      |                                            |                                                                                     |                              |                               |                   |
|--------------------------------------------------------|-----------------------------|-----------------------|--------------------|---------------------------------------------------------------------------------------------|----------------------|------------------------|--------------------------------------------|-------------------------------------------------------------------------------------|------------------------------|-------------------------------|-------------------|
| R 3. 7                                                 |                             | クレフ                   | ナ 太郎               |                                                                                             |                      | H12. 1. 1              | 00 全科                                      |                                                                                     | ▼ 0 全部                       | •                             | 再計算該当者一覧          |
| 0 収納一覧                                                 | (月) -                       | 0 伝票番号の               | 小さい順               | •                                                                                           |                      |                        |                                            |                                                                                     |                              |                               |                   |
| 盻 伝                                                    | 票番号 診務                      | 科   入外                | 保                  | 険負担                                                                                         | 発行日                  | 診療日                    | 請求金額                                       | 入金額                                                                                 | 未収金額                         |                               | 状態(1)             |
| 00023                                                  | 38 内科                       | 外                     | 協会                 | 30%                                                                                         | R 3. 7. 1            | R 3. 7. 1              | 1,460                                      | 1,460                                                                               |                              | 人金済                           |                   |
| 00023                                                  | 40 内科                       | 外                     | 協会                 | 30%                                                                                         | R 3. 7.20            | R 3. 7.20              | 410                                        | 410                                                                                 |                              | 人金済                           |                   |
| 択番号                                                    | 3                           |                       |                    |                                                                                             |                      |                        | 未                                          | <b>又額:外</b> 来                                                                       |                              | 入院                            |                   |
| 択番号<br>括再計算は                                           | 3<br>:令和 3年 7月              | が対象となり                | ます。                |                                                                                             |                      | 令和                     | 未山<br>3年 7月請求額                             | Q額:外来<br>111:外来                                                                     | 2,500                        | 入院<br>) 入院                    |                   |
| 択番号<br>括再計算は<br>整金 1                                   | 3<br>:令和 3年 7月              | が対象となり                | ます。                |                                                                                             | 番号                   | 令和<br>請求金額 入           | 未山<br>3年 7月請求額<br>金額 処理[                   | Q額:外来<br>騙t:外来                                                                      | 2,500<br>状態                  | 入院 入院                         | 入金方法              |
| 訳番号<br>括再計算は<br>整金1<br>整金2                             | 3<br>令和 3年 7月               | が対象となり                | ます。                |                                                                                             | 番号<br>1              | 令和<br>請求金額 入<br>410 41 | 未4<br>1 3年 7月請求額<br>金額 処理[<br>0 R 3.7.20   | Q額:外来<br>5<br>5<br>請求・                                                              | 2,500<br>状態<br>入金            | 入院<br>入院<br>現金                | 人金方法              |
| 択番号<br>括再計算は<br>整金1<br>整金2<br>式額                       | 3<br>令和 3年 7月               | が対象となり                | ます。                |                                                                                             | 番号<br>1              | 令和<br>請求金額 入<br>410 41 | 未네<br>1 3年 7月請求<br>金額 処理<br>0 R 3.7.20     | X額:外来<br>騙t:外来<br>3<br>請求・                                                          | 2,500<br>状態<br>入金            | 入院<br>入院<br>現金                | 、<br>入金方法^        |
| 択番号<br>括再計算は<br>整金1<br>整金2<br>求額<br>余額                 | 3<br>令和 3年 7月               | が対象となり                | ます。                |                                                                                             | 番号 1                 | 令和<br>請求金額 人<br>410 41 | 未네<br>] 3年 7月請求智<br>金額 / 処理[<br>0 R 3.7.20 | Q額:外来<br>11:外来<br>11<br>請求・                                                         | 2,500<br><u>状態</u><br>入金     | 入院<br>入院<br>現金                | →<br>入金方法<br>     |
| 訳番号<br>括再計算は<br>整金1<br>整金2<br>求額<br>金額<br>種口           | 3<br>:令和 3年 7月              | が対象となり                | ます。                |                                                                                             | 番号 1                 | 令和<br>請求金額 人<br>410 41 | 未네<br>1 3年 7月請求結<br>金額 / 処理<br>0 R 3.7.20  | Q額:外来<br>11:外来<br>13<br>請求・                                                         | 2,500<br><u>状態</u><br>人金     | 入院       入院       入院       現金 | <u>→</u><br>入金方法  |
| 択番号<br>括再計算は<br>整金1<br>整金2<br>空<br>変額<br>金額<br>理日      | 3<br>:令和 3年 7月              | が対象となり<br>金方法         | ます。<br>            |                                                                                             | 番号 1                 | 令和<br>請求金額 人<br>410 41 | 未(<br>1 3年 7月請求着<br>金額 処理<br>0 R 3.7.20    | 双額:外来<br>騙t:外来<br>3<br>請求・                                                          | 2,500<br><del>状態</del><br>人金 | 入院<br>入院<br>現金                | 入金方法 ,            |
| 択番号<br>活再計算は<br>塗金1<br>塗金2<br>炭額<br>金額<br>里日<br>炭書     | 3<br>:令和 3年 7月              | が対象となり<br>金方法<br>     | ます。<br>昭書          |                                                                                             | 番号<br>1 ↓            | 令和<br>請求金額 人<br>410 41 | 未(<br>1 3年 7月請求着<br>金額 / 処理<br>0 R 3.7.20  | Q額:外来<br>騙t:外来<br>3<br>請求・                                                          | 2,500<br>状態<br>人金            | 入院           入院           現金  | 入金方法              |
| 択番号<br>括再計算は<br>整金1<br>整金2<br>求 金額<br>理日<br>求書<br>外来月別 | 3<br>:令和 3年 7月<br>人:<br>再発行 | が対象とない<br>金 <b>方法</b> | ます。<br>昭書<br>一括再計算 | ·<br>·<br>·<br>·<br>·<br>·<br>·<br>·<br>·<br>·<br>·<br>·<br>·<br>·<br>·<br>·<br>·<br>·<br>· | 番号<br>1<br>(<br>一括入金 | 令和<br>請求金額 人<br>410 41 | 未(<br>1 3年 7月請求着<br>金額 処理<br>0 R 3.7.20    | R額:外来<br>鯖:外来<br>3<br>:<br>:<br>:<br>:<br>:<br>:<br>:<br>:<br>:<br>:<br>:<br>:<br>: | 2,500<br>沃熊<br>入金<br>支払証明    | 入院       入院       現金          | 入金方法<br>,<br>处理結果 |

#### 3. 入金取消で発生した未収金が表示されます。

| 全部 • 再計算該当者一覧           |
|-------------------------|
|                         |
| 未収金額 状態                 |
| 入金済                     |
| <u>八业</u> //<br>410 未人金 |
|                         |
|                         |
|                         |

#### 精算後に<u>一部</u>だけを未収金にする場合

# く外来の患者様のみ>

1. 患者番号を入力して表示し、一部未収金にしたい診療日を選択します。

### 2. 履歴修正(F5)を押します。

| 00002                                                                                                    |             |                        | クレオ               | タロウ             |      |                                                                                                    | 男                           |                                             |                                   |                          |                                |          |
|----------------------------------------------------------------------------------------------------|-------------|------------------------|-------------------|-----------------|------|----------------------------------------------------------------------------------------------------|-----------------------------|---------------------------------------------|-----------------------------------|--------------------------|--------------------------------|----------|
| R 3. 7                                                                                                    |             |                        | クレオー              | 太郎              |      |                                                                                                    | H 2. 5. 1                   | 00 全科                                       |                                   | ▼ 0 全部                   | •                              | 再計算該当者一覧 |
| 0 収納一覧                                                                                                    | (月)         | ▼ 0 伝票都                | 号の小さ              | い順              | •    |                                                                                                    |                             |                                             |                                   |                          |                                |          |
| 番号 伝                                                                                                    | 票番号         | 診療科                    | 入外                | 保険              | 負担   | 2 発行日                                                                                                    | 診療日                         | 請求金額                                        | 入金額                               | 未収金                      | 額                              | 状態 (1)   |
| 2 00023                                                                                                    |             | 1                      | 1 12.             | <u>A</u>        | 20%  | B 2 7 20                                                                                                    | B 2 7 20                    | 22 200                                      | 22 200                            |                          | 1 43                           | x        |
| 選択番号                                                                                                    | 2           |                        |                   |                 |      |                                                                                                    |                             | 未                                           | 収額:外来                             |                          | 入院                             |          |
| 選択番号<br>一括再計算は                                                                                                    | 2<br>:令和 3年 | 7月が対象                  | となります             | t.              |      |                                                                                                    | 令和                          | 未<br>  3年 7月請求                              | 収額:外来<br>額計:外来                    | 25,0                     | 入院<br>010 入院                   |          |
| 選択番号<br>一括再計算は<br>調整金 1                                                                                                    | 2<br>令和 3年  | 7月が対象                  | となります             | t.              |      | 番号言                                                                                                    | 令和<br>青求金額 入:               | 未<br>  3年 7月請求<br>金額 処理                     | 収額:外来<br>額計:外来<br>日               | 25,0<br>状態               | 入院<br>010 入院                   | 入金方法     |
| 選択番号<br>一括再計算は<br>調整金1<br>調整金2                                                                                                    | 2<br>令和 3年  | 7月が対象。                 | となります             | t.              |      | 番号<br>1 23                                                                                                    | 令和<br>青求金額 入:<br>;200 23,20 | 未<br>  3年 7月請求<br>金額   処理<br>00 R 3.7.20    | 収額:外来<br>額計:外来<br>日<br>請求・/       | 25,(<br>状態<br>入金         | 入院<br>010 入院<br>現金             | 入金方法     |
| 選択番号<br>一括再計算は<br>調整金 1<br>調整金 2<br>請求額                                                                                                | 2<br>令和 3年  | 7月が対象。                 | となります             | t.              |      | <b>番号</b><br>1 23                                                                                                    | 令和<br>青求金額 入;<br>,200 23,20 | 未<br>3年 7月請求<br>金額 処理<br>00 R3.7.20         | 収額:外来<br>額計:外来<br>日<br>請求・/       | 25,0<br>状態<br>入金         | 入院<br>010 入院<br>現金             | 人金方法     |
| 選択番号<br>一括再計算は<br>調整金1<br>調整金2<br>請求額<br>入金額                                                                                           | 2<br>令和 3年  | 7月が対象<br>7月が対象<br>人金方法 | となります             | t               |      | 番号<br>1 23                                                                                                    | 令和<br>青求金額 人<br>,200 23,2(  | 未<br>3年 7月請求<br>金額 / 処理<br>00 R 3.7.20      | 収額:外来<br>翻計:外来<br>日<br>請求·/       | 25,0<br>状態<br>入金         | 入院<br>010 入院<br>現金             | 入金方法     |
| 選択番号<br>一括再計算は<br>調整金1<br>調整金2<br>請求額<br>入金額<br>処理日                                                                                    | 2<br>令和 3年  | 7月が対象<br>7月が対象         | <u>と</u> なります     | r               |      | 番号 前<br>1 23                                                                                                    | 令和<br>青求金額 人<br>,200 23,2(  | 未<br>3年 7月請求<br>金額 / 処理<br>00 R 3.7.20      | 収額:外来<br>翻計:外来<br>日<br>請求・,       | 25,(<br>状態<br>入金         | 入院<br>010 入院<br>現金             | 人金方法     |
| <ul> <li>選択番号</li> <li>括再計算は</li> <li>調整金1</li> <li>調整金2</li> <li>請求額</li> <li>入金額</li> <li>処理日</li> <li>請求書</li> </ul>                | 2<br>令和 3年  | 7月が対象<br>入金方法          | ビなります             | f.              |      | 番号 書<br>1 23 ▼                                                                                                    | 令和<br>青求金額 人<br>,200 23,20  | 未<br>3年 7月請求<br>金額 │ 処理<br>00 R 3.7.20      | 收額:外来<br>翻計:外来<br>日<br>請求·/       | 25,0<br>状態<br>入金         | 入院       010       入院       現金 | 入金方法     |
| <ul> <li>選択番号</li> <li>一括再計算は</li> <li>調整金1</li> <li>調整金2</li> <li>請求額</li> <li>入金額</li> <li>処理日</li> <li>請求書</li> <li>外来月別</li> </ul> | 2<br>令和 3年  | 7月が対象<br>入金方法          | となります<br>明細書<br>消 | t。<br><br>括再計算( | 2 12 | <ul> <li>番号 篇</li> <li>1 23</li> <li>4 4</li> <li>4 4<td>令和</td><td>未<br/>3年 7月請求<br/>金額 処理<br/>00 R3.7.20<br/>入金取消</td><td>收額:外来<br/>統計:外来<br/>日<br/>請求・,<br/>""</td><td>25,0<br/>状態<br/>入金<br/>支払証明</td><td>入院<br/>010 入院<br/>現金</td><td>人金方法</td></li></ul> | 令和                          | 未<br>3年 7月請求<br>金額 処理<br>00 R3.7.20<br>入金取消 | 收額:外来<br>統計:外来<br>日<br>請求・,<br>"" | 25,0<br>状態<br>入金<br>支払証明 | 入院<br>010 入院<br>現金             | 人金方法     |

3. 【履歴修正】という青字が表示されましたら、画面右下に表示されている履歴を選択します。

4. 画面左側に表示された入金額をBackSpaceで消し、今回入金する金額を入力します。

5. 修正が完了しましたら 登録(F12) を押します。

| 選択番号<br>一括再計算  | 2<br>別は令和 3年 7月が対象となります。                                         |     |            |                | 令和 3年         | 未収額:外<br>7月請求額計:外           | 来<br>来 25,          | 入院<br>010 入院     |            |
|----------------|------------------------------------------------------------------|-----|------------|----------------|---------------|-----------------------------|---------------------|------------------|------------|
| 調整金 1<br>調整金 2 |                                                                  | 修正】 | 番号<br>1    | 請求金額<br>23,200 | 入金額<br>23,200 | <b>処理日</b><br>R 3. 7.20 請   | 状態<br>求・人金          | 人金方》<br>現金       | <u>k</u> ^ |
| 請求額<br>入金額     | 23200         4           23200         入金方法                     | •   | 3          |                |               |                             |                     |                  |            |
| 処理日<br>請求書     | R 3. 7.20<br>0 発行しない → 明細書 0 発行しない                               | •   | ۰<br>1     |                |               | III                         |                     |                  | •          |
| 外来月別<br>戻る     | 再発行     請求取消     一括再計算     入金       クリア     前回患者     再計算     履歴崎 | E.  | 一括入金<br>前月 | 2 返金<br>次月     | 人金取沫<br>未収一覧  | 肖     請求確認       ٤     氏名検索 | 支払証明           予約登録 | 明細書印刷 請求<br>受付一覧 | 注書印刷<br>登録 |

6. 履歴修正で登録した未収金が表示されます。

| ę | ) (S02) | 収納登録-請求一覧          | ፤ - クレオクリニ | ック [orm | naster]  |    |            |                        |                        |    |                         |        |        |             |       | ×  |
|---|---------|--------------------|------------|---------|----------|----|------------|------------------------|------------------------|----|-------------------------|--------|--------|-------------|-------|----|
|   | 0000    | 2                  |            | クレオ     | ナ タロウ    |    |            |                        | 男                      |    |                         |        |        |             |       |    |
|   | R 3.    | 7                  |            | クレオ     | ナ 太郎     |    |            |                        | H 2. 5. 1              | 00 | ) 全科                    | -      | 0 全部   | ▼ 再計        | 算該当者一 | 一覧 |
|   | 0 4Q 8  | 兩一覧 (月)            | ▼ 0 伝票     | 腰番号の    | 小さい順     | •  |            |                        |                        |    |                         |        |        |             |       |    |
|   | 番号      | 伝票番号               | 診療科        | 入外      |          | 保険 | 負担         | 発行日                    | 診療日                    |    | 請求金額                    | 入金額    | 未収金額   | 状           | 態     |    |
|   | 1<br>2  | 0002343<br>0002344 | 内科<br>内科   | 外外      | 協会<br>協会 |    | 30%<br>30% | R 3. 7. 1<br>R 3. 7.20 | R 3. 7. 1<br>R 3. 7.20 |    | 1,810 L = =<br>23,200 = | 10,000 | 13,200 | ▲金済<br>未入金  |       | _  |
|   |         |                    |            |         |          |    |            |                        |                        |    |                         |        | •••••  | • • • • • • |       |    |
|   |         |                    |            |         |          |    |            |                        |                        |    |                         |        |        |             |       |    |
|   |         |                    |            |         |          |    |            |                        |                        |    |                         |        |        |             |       |    |

#### 診療のない日に入金する場合

く外来の患者様のみと

精算画面での入金操作が出来ないため、23収納登録より入金を行います。

23収納登録 より該当の患者様を呼び出します。

|                                                                          | 5 70/177-77             | 7 (ormaster]                     |                    |               | 1                     |                                   |                                            |                  |                              |             |
|--------------------------------------------------------------------------|-------------------------|----------------------------------|--------------------|---------------|-----------------------|-----------------------------------|--------------------------------------------|------------------|------------------------------|-------------|
| 0000001                                                                  |                         | クレオ タロウ                          |                    |               | 男                     |                                   |                                            |                  |                              |             |
| H30. 4                                                                   |                         | クレオ 太郎                           |                    |               | H 3. 5.18             | 00 全科                             |                                            | ▼ 0全部            | • 再:                         | 計算該当者一賢     |
| 0 収納一覧(月)                                                                | ▼ 0 伝票                  | 番号の小さい順                          | -                  |               |                       |                                   |                                            |                  |                              |             |
| · · · · · · · · · · · · · · · · · · ·                                    | 診療科                     | 入外 保険                            | 自相                 | - 発行日         | 診療日                   | 請求会                               | 額 ∖余額                                      | 未収金              | :麵 ;                         | 伏 能         |
| 0000007                                                                  | 内科                      | 外協会 🖣                            | 30% H              | 130. 4.18     | H30. 4.18             | 1,050                             | 1,050                                      | 050              | 入金済                          |             |
|                                                                          |                         |                                  |                    |               |                       |                                   |                                            |                  |                              |             |
|                                                                          |                         |                                  |                    |               |                       |                                   |                                            |                  |                              |             |
| 招委号 2                                                                    |                         |                                  |                    |               |                       |                                   | 未収額:外平                                     |                  | 850 入院                       |             |
| 択番号 2<br>括再計算(工平成 3                                                      | :0年 4月が                 | 対象となります。                         |                    |               | 平成3                   | :0年 4月請                           | 未収額:外来<br>求額計:外来                           | 1,               | 850 入院<br>900 入院             |             |
| 択番号 2<br>括再計算は平成 3                                                       | :0年 4月が                 | 対象となります。                         |                    |               | 平成3                   | :0年 4月請                           | 未収額:外来<br>求額計:外来                           | 1,               | 850 入院<br>900 入院             |             |
| 択番号 2<br>括再計算は平成 3<br>整金 1                                               | 30年 4月が                 | 対象となります。                         | [入金]               | 番号 請          | 平成3<br>求金額   入<br>50  | :0年 4月請<br>金額 / ya                | 未収額:外来<br>求額計:外来<br>14理日 話 ざ               | 1,<br>大態<br>• 无収 | 850 入院<br>900 入院<br>現金       | 金方法         |
| 択番号 2<br>括再計算は平成3<br>整金1<br>整金2                                          | 30年 4月が                 | 対象となります。                         | 〔入金〕               | 番号 請          | 平成3<br>求金額   入<br>50  | : 0年 4月請<br>金額 <u></u><br>H30.    | 未収額:外来<br>求額計:外来<br>1.理日<br>4.21 請求        | 1,<br>状態<br>• 未収 | 850<br>入院<br>900<br>入院<br>現金 | 金方法         |
| 択番号 2<br>括再計算は平成3<br>整金1<br>整金2<br>求額                                    | 30年 4月が                 | 対象となります。                         | [入金]               | 番号 請:<br>1 8/ | 平成3<br>求金額   入<br>50  | :0年 4月請<br>金額 / y<br>H30.         | 未収額:外来<br>求額計:外来<br><u>2.理日</u><br>4.21 請求 | 1,<br>状態<br>· 未収 | 860<br>入院<br>900<br>入院<br>現金 | 金方法         |
| 択番号 2<br>括雨計算は平成3<br>整金1<br>                                             | 3 0年 4月が<br>            | 対象となります。<br>、<br>01 現金           | [入金]               | 番号 請<br>1 80  | 平成 3<br>求金額   入<br>50 | :0年 4月請<br>金額 │ y<br>H30.         | 未収額:外来<br>求額計:外来<br><u>1理日</u><br>4.21 請求  | 1,<br>沃態<br>• 未収 | 850<br>200<br>入院<br>月金<br>7  | <b>、金方法</b> |
| 訳番号 2<br>活雨計算は平成3<br>整金1<br>整金2<br>求額<br>金額<br>里日 H30.4.21<br>H30.4.21   | 3 0年 4月が<br>入金方法        | 対象となります。<br>、 01現金               | [入金]               | 番号 請:<br>1 8i | 平成3<br>求金額   入<br>50  | :0年 4月請<br>金額   <u>y</u><br>H30.  | 未収額:外来<br>求額計:外来<br>1.理日  <br>4.21 請求      | 1,<br>状態<br>・ 未収 | 850<br>入院<br>900<br>入院<br>現金 | <b>金</b> 方法 |
| 訳番号 2<br>活雨計算は平成3<br>整金1<br>整金2<br>求額<br>金額<br>理日 H30.4.21<br>求者し<br>予行し | 30年 4月が<br>入金方法<br>ない ・ | 対象となります。<br>、 01 現金<br>明細書 0 発行し | [入金]<br>-<br>-<br> | 番号 請:<br>1 8: | 平成3<br>求金額   入<br>50  | : 0年 4月請<br>金額   <u>y</u><br>H30. | 未収額:外来<br>求額計:外来<br>1.理日  <br>4.21 請求<br>" | 1,<br>状態<br>・ 末収 | 850 入院<br>900 入院<br>現金       | (金方法)       |

未入金の診療日をクリックすると、画面下部に【入金】が表示されます。

# 入金額欄に入金額を入力して Enter を押した後に、 登録(F12) で確定して下さい。

|                                                                                                    | 納登録-請求一覧                                                                                    | - 00400_9                 |                    | ister] | 10                 | 1.1                          | - d d                             |                                               | -                                      |                               |                |                 |
|----------------------------------------------------------------------------------------------------|---------------------------------------------------------------------------------------------|---------------------------|--------------------|--------|--------------------|------------------------------|-----------------------------------|-----------------------------------------------|----------------------------------------|-------------------------------|----------------|-----------------|
| 1000000                                                                                                    | 13                                                                                          |                           | ナガタ                | テスト    |                    |                              | 女                                 |                                               |                                        |                               |                |                 |
| H25. 9                                                                                                    |                                                                                             |                           | 永臣 ラ               | マト     |                    |                              | S50. 9. 8                         | 00 全科                                         |                                        | ▼ 0 全部                        | - I            | <b>耳計算該当者一覧</b> |
| 0 収納一                                                                                                    | -覧(月)                                                                                       | ▼ 0 伝票者                   | ≨≓ <mark>≬</mark>  | -      |                    |                              |                                   |                                               |                                        |                               |                |                 |
| 番号                                                                                                    | 伝票番号                                                                                        | 診療科                       | 入外                 | 保険     | 負担                 | 発行日                          | 診療日                               | 請求金額                                          | 入金額                                    | 未収金額                          |                | 状態              |
| 1 00                                                                                                    | 000072                                                                                      | 内科                        | 21-                | 国保     | 30%                | H25. 9.12                    | H25. 9.12                         | 370                                           |                                        | 370                           | 未入金            |                 |
|                                                                                                    |                                                                                             |                           |                    |        |                    |                              |                                   |                                               |                                        |                               |                | •               |
|                                                                                                    |                                                                                             | /                         |                    |        |                    |                              | ***                               |                                               |                                        |                               |                |                 |
| <b>催択番号</b>                                                                                                    | 1                                                                                           |                           |                    |        |                    |                              |                                   | 未                                             | 収額:外来                                  | 370                           | 入院             | •               |
| 瞿択番号<br>活再計算                                                                                                    | 1<br>1<br>1<br>は平成25年 9                                                                     | 月が対象となりま                  | ŧ₫.                |        |                    |                              |                                   | 未<br>平成25年 9月請求                               | 収額:外来<br>顔計:外来                         | 370<br>370                    | 入院<br>入院       |                 |
| 難択番号<br>括再計算<br>該全 1                                                                                               | 1<br>単は平成 2 5 年 9                                                                           | 月が対象となりま                  | EJ.                |        | 13 🗢               |                              |                                   | 末<br>平成25年 9月請求<br>金額 (                       | 収額:外来<br>額計:外来                         | 370<br>370                    | 入院<br>入院       |                 |
| <ul> <li></li></ul>                                                                                                | 1<br>1<br>1<br>1<br>1<br>1<br>1<br>1<br>1<br>1<br>1<br>1<br>1<br>1<br>1<br>1<br>1<br>1<br>1 | 月が対象上なりま                  | ŧŢ.                |        | 【入金                | 1 番号 詳                       | ····<br>青求金額 入:<br>170            | 未<br>平成25年 9月請求<br>金額 処理E<br>H25.9.12         | 収額:外来<br>顔計:外来<br>3<br>請求·未            | 370<br>370<br>状態              | 入院<br>入院<br>現金 | 入金方法            |
| <ul> <li>選択番号</li> <li>括再計算</li> <li>整金1</li> <li>整金2</li> <li>式額</li> </ul>                                       | + <u>1</u> ]<br>和は平成25年 9                                                                   | の月が対象となりま                 | ŧŦ.                |        | 【入金                | 〕<br>番号<br>1<br>3            |                                   | 未<br>平成25年 9月請求<br>金額 処理E<br>H25.9.12         | 収額:外来<br>顔計:外来<br>3<br>請求・未            | 370<br>370<br>状態<br>切         | 入院<br>入院<br>現金 | 入金方法            |
| 選択番号<br>括再計算<br>整金1<br>整金2<br>或額<br>金額                                                                             | + 1<br>単は平成 2 5 年 9                                                                         | 月が対象となりま                  | Fす。<br>01 現金       | 2      | [入金                | 】<br>番号<br>1<br>3            | ""<br>青求金額 入:<br>70               | 未<br>平成 2 5 年 9 月請求i<br>金額 処理E<br>H25. 9.12   | 収額:外来<br>顔計:外来<br>3<br>請求・未            | 370<br>370<br>状態<br>坝         | 入院<br>入院<br>現金 | 入金方法            |
| <ul> <li>選択番号     <li>搭再計算     <li>整金1     <li>整金2     <li>或額     </li> <li>空雨     </li> </li></li></li></li></ul> | 1<br>1<br>1<br>1<br>1<br>1<br>1<br>1<br>1<br>1<br>1<br>1<br>1<br>1<br>1<br>1<br>1<br>1<br>1 | 9月が対象となりま<br>入金方法         | ます。<br>01 現金       | 2      | (入金                | ) 番号 ;<br>1 3                | 請求金額 │ 入:<br>70                   | 来<br>平成25年 9月講校<br>金額 <u>処理</u> 日<br>H25.9.12 | 収額:外来<br>顔計:外来<br>]<br>請求·未            | 370<br>370<br>状態<br>切         | 入院<br>入院<br>現金 | 入金方法            |
| 選択番号<br>第二日<br>整金1<br>金2<br>金額<br>一<br>外來月                                                                         | 1<br>I(太平成 2 5 年 9<br>H25. 9.12<br>別) 再発                                                    | 9月が対象となりま<br>入金方法<br>行 請求 | tす。<br>01 現金<br>取消 | 括再計算   | 【入金<br>↓<br><br>入金 | 〕 番号   i<br>1 3<br><<br>一括入金 | ····<br>青求金額 │ 入:<br>70<br>〕 返金 │ | 来<br>平成25年 9月請求<br>金額 処理E<br>H25.9.12         | 収額:外来<br>顔計:外来<br>請求·未<br><u> 請求確認</u> | 370<br>370<br>状態<br>収<br>文払証明 | 入院             | ▶<br>入金方法<br>▶  |

### 右側の履歴に、入金額が追加されたことを確認出来たら完了です、 戻る(F1) で戻って下さい。

| 調整金1  |     |      |       |      | <b>1</b>                                     | 朝求金額 | 入金額  | 処理日                    | 状態          |          | 人金友法 |
|-------|-----|------|-------|------|----------------------------------------------|------|------|------------------------|-------------|----------|------|
| 調整金 2 |     |      |       |      | $\begin{pmatrix} 1 & 3 \\ 2 & \end{pmatrix}$ | 70   | 370  | H25. 9.12<br>H25. 9.12 | 請求・未収<br>入金 | 現金<br>現金 |      |
| 請求額   |     |      |       |      |                                              |      |      |                        |             |          |      |
| 入金額   |     | 入金方法 |       |      | _                                            |      |      |                        |             |          | _    |
| 処理日   |     |      |       |      | •                                            |      |      | III                    |             |          | 4    |
| 外来月別  | 再発行 | 請求取消 | 一括再計算 | 入金   | 一括入金                                         | 返金   | 入金取消 | 請求確                    | 認 支払証明      | 再印刷      | 処理結果 |
| 戻る    | クリア | 前回患者 | 再計算   | 履歴修正 | 前月                                           | 次月   | 未収一覧 | 氏名検                    | 索予約登録       | 受付一覧     | 登録   |

### 返金方法

#### 診療のない日に返金する場合

<外来の患者様のみ>

修正等で預かり金が発生した後、お金だけを受け取りに来院された場合。

診療がないので、23収納登録より該当の患者様を呼び出します。

預かり金のある診療日を青く選択した状態で、返金(Shift+F7)を押します。

|                                                                                                    |                            | 202                               | す タロウ                |                  |                       |                            | 男                                     |                                                                                                    |                                                                                                    |                                              |                               |                                            |
|----------------------------------------------------------------------------------------------------|----------------------------|-----------------------------------|----------------------|------------------|-----------------------|----------------------------|---------------------------------------|----------------------------------------------------------------------------------------------------|----------------------------------------------------------------------------------------------------|----------------------------------------------|-------------------------------|--------------------------------------------|
| H30. 6                                                                                                    |                            | クレス                               | ナ 太郎                 |                  |                       | H 3. 5                     | 18 00                                 | 全科                                                                                                    |                                                                                                    | ▼ 0 全部                                       | • 再                           | 計算該当者一賢                                    |
| 0 収納一覧                                                                                                    | (月) ・                      | 0 伝票番号の                           | 小さい順                 | •                |                       |                            |                                       |                                                                                                    |                                                                                                    |                                              |                               |                                            |
| 番号 伝票                                                                                                    | 蕃号 診                       | 廢科 → 入外                           | 保険                   | 負担               | 発行日                   | -                          | ĵ療日                                   | 請求金額                                                                                                    | 入金額                                                                                                    | 未収金額                                         | 額                             | 状態 👘                                       |
| 1 000072                                                                                                    | 20 内阁                      | <u>Ø</u> h                        | 協会                   | 30%              | 430. 6. 1             | H30. 6.                    | 1                                     | 1,070                                                                                                    | 1,700                                                                                                    | -630                                         | 入金箔                           |                                            |
|                                                                                                    |                            |                                   |                      |                  |                       |                            |                                       |                                                                                                    |                                                                                                    |                                              |                               |                                            |
|                                                                                                    |                            |                                   |                      |                  |                       |                            |                                       |                                                                                                    |                                                                                                    |                                              |                               |                                            |
|                                                                                                    |                            |                                   |                      |                  |                       |                            |                                       |                                                                                                    |                                                                                                    |                                              |                               |                                            |
|                                                                                                    |                            |                                   |                      |                  |                       |                            |                                       |                                                                                                    |                                                                                                    |                                              |                               |                                            |
|                                                                                                    |                            |                                   |                      |                  |                       |                            |                                       |                                                                                                    |                                                                                                    |                                              |                               |                                            |
|                                                                                                    |                            |                                   |                      |                  |                       |                            |                                       |                                                                                                    |                                                                                                    |                                              |                               |                                            |
|                                                                                                    |                            |                                   |                      |                  |                       |                            |                                       |                                                                                                    |                                                                                                    |                                              |                               |                                            |
|                                                                                                    |                            |                                   |                      |                  |                       |                            |                                       |                                                                                                    |                                                                                                    |                                              |                               |                                            |
|                                                                                                    |                            |                                   |                      |                  |                       |                            |                                       |                                                                                                    |                                                                                                    |                                              |                               |                                            |
|                                                                                                    |                            |                                   |                      |                  |                       |                            |                                       |                                                                                                    |                                                                                                    |                                              |                               |                                            |
|                                                                                                    |                            |                                   |                      |                  |                       |                            |                                       |                                                                                                    |                                                                                                    |                                              |                               |                                            |
|                                                                                                    |                            |                                   |                      |                  |                       |                            |                                       |                                                                                                    |                                                                                                    |                                              |                               |                                            |
|                                                                                                    |                            |                                   |                      |                  |                       |                            |                                       |                                                                                                    |                                                                                                    |                                              |                               |                                            |
|                                                                                                    |                            |                                   |                      |                  |                       |                            |                                       |                                                                                                    |                                                                                                    |                                              |                               |                                            |
| 翻番号                                                                                                    | 1                          |                                   |                      |                  |                       |                            |                                       | 未収                                                                                                    | 酒:外来                                                                                                    | -6                                           | 30 入院                         |                                            |
| 選択番号<br>・括再計算(は                                                                                                    | 1<br>平成30年                 | 6月が対象とす                           | こります。                |                  |                       |                            | 平成30年                                 | 未収<br>6月請求額                                                                                                | /額:外来<br> 計:外来                                                                                               | -6                                           | 30入院<br>70入院                  |                                            |
| ┋択番号<br>・括再計算は                                                                                                    | 1<br>平成30年                 | 6月が対象とす                           | こります。                |                  |                       |                            | 平成30年                                 | 未収<br>6月請求額                                                                                                | /額:外来<br> 計:外来                                                                                               | -6<br>1,0                                    | 30入院<br>70入院                  |                                            |
| 軽択番号<br>・括再計算(よ<br> 整金 1                                                                                                    | 1<br>平成30年                 | 6月が対象とす                           | こります。                |                  | 番号                    | 請求金額                       | 平成30年                                 | 未収<br>6月請求額<br>処理E                                                                                         | 2額:外来<br>計:外来<br>3                                                                                           | -6<br>1,0<br><br>状態                          | 30入院<br>70入院<br>71 <u>7</u> 7 | 金方法                                        |
| 選択番号<br>-括再計算(よ<br>]整金 1<br>]整金 2                                                                                                    | 1<br>平成30年                 | 6月が対象と1                           | <b>こります。</b>         |                  | 番号<br>1<br>2          | 請求金額<br>1,700<br>-630      | 平成30年<br>入金額<br>1.700                 | 未収<br>6月請求額<br><u>処理E</u><br>H30.6.1<br>H30.6.1                                                            | 2額:外来<br>計:外来<br>]<br>請求<br>診療                                                                               | -6<br>1,0<br>状態<br>• 入金<br>訂正                | 30 入院<br>70 入院<br>71 入院<br>現金 | 、金方法                                       |
| <ul> <li>選択番号</li> <li>-括再計算は</li> <li>-諸事計算は</li> <li>- 「新整金 1</li> <li>- 「新整金 2</li> <li>- 「「「「「「」」」</li> </ul>                                                                                                    | 1<br>平成30年                 | 6月が対象と†                           | <b>こります。</b>         |                  | 番号<br>1<br>2          | 請求金額<br>1.700<br>-630      | 平成3 0年<br>入金額<br>1.700                | 未収<br>6月請求額<br><u>処理</u> E<br>H30.6.1<br>H30.6.1                                                           | a額:外来<br>計:外来<br>]<br>請求<br>診療]                                                                              | -6<br>1,0                                    | 30 入院<br>70 入院<br>71 現金       | 、金方法                                       |
| <ul> <li>選択番号</li> <li>括再計算は</li> <li>引整金1</li> <li>引整金2</li> <li>青求額</li> <li>【金額</li> </ul>                                                                                                    | 1<br>平成30年                 | 6月が対象とり                           | こります。                | ×                | 番号 :<br>1 *<br>2      | 請求金額<br>1,700<br>-630      | 平成30年<br>入金額<br>1.700                 | 未収<br>6月請求額<br>[<br>[<br>[<br>[<br>[<br>[<br>]<br>[<br>]<br>[<br>]<br>[<br>]<br>[<br>]<br>[<br>]<br>[<br>] | 額:外来<br>計:外来<br>]<br>請求<br>診療                                                                                | -6<br>1,0                                    | 30 入院<br>70 入院<br>70 現金       | 金方法                                        |
| <ul> <li>選択番号</li> <li>一括再計算は</li> <li>可整金1</li> <li>可整金2</li> <li>青求額</li> <li>(公額</li> <li>凸理日</li> </ul>                                                                                                    | 1<br>平成30年                 | 6月が対象とす                           | <b>こります。</b>         |                  | 番号<br>1<br>2          | 請求金額<br>1.700<br>-630      | 平成30年<br>入金額<br>1.700                 | 未収<br>6月請求額<br>  処理E<br>H30.6.1<br>H30.6.1                                                                 | 2額:外来<br>計:外来<br>]<br>]<br>請求<br>診療                                                                          | -6<br>1,0<br><u>状態</u><br>* 入金<br>訂正         | 30 入院<br>70 入院<br>月<br>現金     | 《金方法                                       |
| <ul> <li>選択番号</li> <li>-括再計算は</li> <li>引整金1</li> <li>引整金2</li> <li>「「「「」」」</li> <li>「「」」</li> <li>「「」」</li> <li>「「」」</li> <li>「」</li> <li>「」</li> <li>」</li> <li>「」</li> <li>「」</li></ul> | 1<br>平成30年                 | 6月が対象と <sup>ま</sup><br>金方法<br>- 明 | aります。<br>明書          |                  | 番号 :<br>1 · ·<br>2    | 請求金額<br>1.700<br>-630      | 平成30年<br>入金額<br>1.700                 | 未収<br>6月請求額<br><u>処理</u> E<br>H30.6.1<br>H30.6.1                                                           | a額:外来<br>計:外来<br>]<br>]<br>]<br>]<br>]<br>]<br>]<br>]<br>]<br>]<br>]<br>]<br>]<br>]<br>]<br>]<br>]<br>]<br>] | -6<br>1,0<br><u>状態</u><br>• 入金<br>訂正         | 30 入院<br>70 入院<br>月<br>現金     | 、金方法                                       |
| <ul> <li>選択番号</li> <li>括再計算は</li> <li>調整金1</li> <li>調整金2</li> <li>請求額</li> <li>金額</li> <li>近理日</li> <li>請求書</li> <li>外来月別</li> </ul>                                                                                                    | 1<br>平成30年<br>月<br>月<br>発行 | 6月が対象と <sup>1</sup><br>金方法<br>    | aります。<br>#書<br>一括再計算 | ·<br>·<br>·<br>· | 番号 :<br>1<br>2<br>括入金 | 請求金額<br>1.700<br>-630<br>返 | 平成30年<br>入金額<br>1.700<br>金<br>金<br>人金 | 未収<br>6月請求都<br><u>処理E</u><br>H30.6.1<br>H30.6.1                                                            | (額:外来)<br>計:外来<br>請求<br>請求<br>診療<br>「「「                                                                      | -6<br>1,0<br><u>状態</u><br>• 入金<br>訂正<br>支払証明 | 30 入院<br>70 入院<br>現金<br>再印刷   | 、金方法 , , , , , , , , , , , , , , , , , , , |

#### 未収金額欄に表示されていた「-630」が消えますので、これで返金完了になります。

| 00000  | 0001    |        | クレオ  | タロウ    |     |           | 男         |       |       |      |                              |     |
|--------|---------|--------|------|--------|-----|-----------|-----------|-------|-------|------|------------------------------|-----|
| H30. 6 | 6       |        | クレオ  | 太郎     |     |           | H 3. 5.18 | 00 全科 |       | 0 全部 | <ul> <li>▼ 再計算該当者</li> </ul> | 者一覧 |
| 0収線    | 南一覧(月)  | ▼ 0 伝票 | 腰番号の | ◆ 別いちい |     |           |           |       |       |      | ``                           |     |
| 番号     | 伝票番号    | 診療科    | 入外   | 保険     | 負担  | 発行日       | 診療日       | 請求金額  | 入金額   | 未収金額 | │ \ 状態                       |     |
| 1 0    | 0000720 | 内科     | 外    | 協会     | 30% | H30. 6. 1 | H30. 6. 1 | 1,070 | 1,070 | 1    | 入会済                          | -   |
|        |         |        |      |        |     |           |           |       | ``    |      | /                            |     |

| 0000001                             |                    |                                        | クレス         | ナ タロウ        |   |     |                                         | 男                           |                                      |                                              |                                   |                       |                   |         |
|-------------------------------------|--------------------|----------------------------------------|-------------|--------------|---|-----|-----------------------------------------|-----------------------------|--------------------------------------|----------------------------------------------|-----------------------------------|-----------------------|-------------------|---------|
| 130. 6                              |                    |                                        | クレス         | ナ 太郎         |   |     |                                         | H 3. 5.18                   | <b>00</b> ≦                          | 科                                            |                                   | ▼ 0 全部                | • [               | 再計算該当者- |
| 収納一覧                                | (月)                | ▼ 0 伝票                                 | 番号の         | 小さい順         | • |     |                                         |                             |                                      |                                              |                                   |                       |                   |         |
| 号 伝票                                | 番号                 | 診療科                                    | 入外          | 保            | 険 | 負担  | 発行日                                     | 診療E                         | <b>.</b>                             | 請求金額                                         | 入金額                               | 未収金額                  | £                 | 状 態     |
| 000072                              | 20 内               | 2                                      | 外           | 協会           |   | 30% | H30. 6. 1                               | H30. 6. 1                   |                                      | 1,070                                        | 1,070                             |                       | 人金涉               | 1       |
|                                     |                    |                                        |             |              |   |     |                                         |                             |                                      |                                              |                                   |                       |                   |         |
|                                     |                    |                                        |             |              |   |     |                                         |                             |                                      |                                              |                                   |                       |                   |         |
|                                     |                    |                                        |             |              |   |     |                                         |                             |                                      |                                              |                                   |                       |                   |         |
|                                     |                    |                                        |             |              |   |     |                                         |                             |                                      |                                              |                                   |                       |                   |         |
|                                     |                    |                                        |             |              |   |     |                                         |                             |                                      |                                              |                                   |                       |                   |         |
|                                     |                    |                                        |             |              |   |     |                                         |                             |                                      |                                              |                                   |                       |                   |         |
|                                     |                    |                                        |             |              |   |     |                                         |                             |                                      |                                              |                                   |                       |                   |         |
|                                     |                    |                                        |             |              |   |     |                                         |                             |                                      |                                              |                                   |                       |                   |         |
|                                     |                    |                                        |             |              |   |     |                                         |                             |                                      |                                              |                                   |                       |                   |         |
|                                     |                    |                                        |             |              |   |     |                                         |                             |                                      |                                              |                                   |                       |                   |         |
|                                     |                    |                                        |             |              |   |     |                                         |                             |                                      |                                              |                                   |                       |                   |         |
|                                     |                    |                                        |             |              |   |     |                                         |                             |                                      |                                              |                                   |                       |                   |         |
|                                     |                    |                                        |             |              |   |     |                                         |                             |                                      |                                              |                                   |                       |                   |         |
|                                     |                    |                                        |             |              |   |     |                                         |                             |                                      |                                              |                                   |                       |                   |         |
|                                     |                    |                                        |             |              |   |     |                                         |                             |                                      |                                              |                                   |                       |                   |         |
|                                     |                    |                                        |             |              |   |     |                                         |                             |                                      |                                              |                                   |                       |                   |         |
|                                     |                    |                                        |             |              |   |     |                                         |                             |                                      |                                              |                                   |                       |                   |         |
|                                     |                    |                                        |             |              |   |     |                                         |                             |                                      |                                              |                                   |                       |                   |         |
|                                     |                    |                                        |             |              |   |     |                                         |                             |                                      |                                              |                                   |                       |                   |         |
|                                     |                    |                                        |             |              |   |     |                                         |                             |                                      |                                              |                                   |                       |                   |         |
|                                     |                    |                                        |             |              |   |     |                                         |                             |                                      |                                              |                                   |                       |                   |         |
|                                     |                    |                                        |             |              |   |     |                                         |                             |                                      |                                              |                                   |                       |                   |         |
|                                     |                    |                                        |             |              |   |     |                                         |                             |                                      |                                              |                                   |                       |                   |         |
|                                     |                    |                                        |             |              |   |     |                                         |                             |                                      | +10                                          | ter - Nistr                       |                       | 7.00              |         |
| 番号                                  | 1                  |                                        |             |              |   |     |                                         |                             |                                      | 未収                                           | 額:外来                              |                       | 入院                |         |
| 番号                                  | 1<br>平成30年         | - 6月がり                                 | 1象とれ        | a.します。       |   |     |                                         |                             | 成30年                                 | 未収                                           | 額:外来計:外来                          | 1.0                   | 入院<br>70 入院       |         |
| 番号<br>再計算(は                         | 1<br>平成3 0 年       | - 6月がタ                                 | 捕象とな        | なります。        |   |     |                                         | <u></u> 4                   | <b>成30年</b>                          | 未収:<br>6月請求額                                 | 額:外来<br>計:外来                      | 1,07                  | 入院<br>70 入院       |         |
| 番号<br>再計算(は)                        | <u>1</u><br>平成3 0年 | - 6月がす                                 | 捕象とれ        | こります。        |   |     |                                         | <b>平</b> 1                  | <b>艾</b> 3 0年                        | 未収<br>6月請求額                                  | <b>額:外来</b><br>計:外来               | 1,07                  | 入院<br>70 入院       |         |
| 番号<br>再計算(よ<br>金 1                  | <u>1</u><br>平成3 0年 | = 6月がタ                                 | 撮象とな        | こります。        |   |     | 番号                                      | 平!<br>请求金額                  | 成3 0年<br>入金額                         | 未収<br>6月請求額<br>処理日                           | 額:外来<br>計:外来                      | 1,03                  | 入院<br>70 入院       | 入金方法    |
| 番号<br>再計算(は<br>金 1                  | 1<br>平成3 0年        | E 6月がす                                 | 撮金とた        | <b>こります。</b> |   |     | 番号 1 1                                  | 平}<br>请求金額<br>.700          | 戎30年<br>入金額                          | 未収<br>6月請求額<br>  処理日<br>H30.6.1              | 顏:外来<br>計:外来<br>請求·               | 1,07<br>状態<br>入金      | 入院<br>70入院<br>現金  | 入金方法    |
| 番号<br>再計算(は<br>金1<br>金2             | 1<br>平成3 0年        | E 6月がす                                 | <b>才象とた</b> | こります。        |   |     | 番号<br>1 1 1<br>2                        | 平]<br>请求金額<br>              | 戎30年<br>入金額<br>1.700                 | 未収<br>6月請求額<br>H30.6.1<br>H30.6.1<br>H30.6.1 | 額:外来<br>計:外来<br>請求。<br>診廃。        | 1,01<br>状態<br>正       | 入院<br>70入院<br>現金  | 入金方法    |
| 番号<br>再計算(ま)<br>金 1<br>金 2<br>函     | 1<br>平成3 0 年       | E 6月かず                                 |             | <b>こります。</b> |   |     | 番号 ==<br>1 1 1<br>3                     | 平}<br>请求金額<br>[.700<br>-630 | 戎3 0年<br>入金額<br>1.700<br>-630        | 未収<br>6月請求額<br>H30.6.1<br>H30.6.1<br>H30.6.1 | 額:外来<br>計:外来<br>詩求:<br>診療記<br>」   | 1,07<br>状態<br>正       | 入院<br>70 入院<br>現金 | 入金方法    |
| 番号<br>再計算(は<br>金 1<br>金 2<br>額      | 1<br>平成3 0年        | = 6月かず                                 | <b>村象とた</b> | こります。        |   |     | 番号 =<br>1 1 2 3                         | 平月<br>请求金額<br>[.700<br>-630 | 成30年<br>入金額<br>1,700<br>-€30         | 未収<br>6月請求額<br>H30.6.1<br>H30.6.1            | 額:外来<br>計:外来<br>請:外来              | 1,0i<br>状態<br>入金<br>正 | 70<br>入院<br>現金    | 入金方法    |
| 番号<br>再計算(は<br>金 1<br>金 2<br>顔<br>額 | 1<br>平成3 0年        | E 6月がり<br>入金方法                         | 対象とな        | こります。        |   | ~   | 番号 ==================================== | 平/<br>请求金額<br>630           | <b>炗3 0年</b><br>入金額<br>1.700<br>-630 | 未収<br>6月請求額<br>H30.6.1<br>H30.6.1<br>H30.6.1 | 額:外来<br>計:外来<br>請求:<br>該東訂<br>版金  | 1,0ī                  | 入院<br>70入院<br>現金  | 入金方法    |
| 番号<br>再計算(計<br>金 1<br>金 2<br>額<br>額 | 1<br>平成3 0 年       | <ul> <li>6月が</li> <li>入金方法</li> </ul>  | す象とた        | こります。        |   | *   | 番号 ==<br>1 1 1<br>3                     | 平}<br>清求金額<br>[.700<br>-630 | 戎3 0年<br>入金額<br>1.700<br>-630        | 未収<br>6月請求額<br>H30.6.1<br>H30.6.1            | 額:外来<br>計:外来<br>請求:<br>診療部<br>[汉金 | 1,07<br>状態<br>正       | 入院<br>70入院<br>現金  | 入金方法    |
| 番号<br>一<br>金1<br>金2<br>額<br>日       | 1<br>平成3 0年        | <ul> <li>6月がず</li> <li>入金方法</li> </ul> | 撮いた         | こります。        |   |     | 番号 =<br>1 1 1<br>3                      | 平}<br>清求金額<br>630           | 戎3 0年<br>入金額<br>1.700<br>-630        | 未収<br>6月請求額<br>H30.6.1<br>H30.6.1<br>H30.6.1 | 額:外来<br>計:外来<br>請求:<br>該森部<br>波奈  | 1,0i<br>状態<br>江金      | 70<br>入院<br>現金    | 入金方法    |

返金額のみの領収書を発行する場合は、診療日を選択した後、返金した履歴も選択し、

以下のように領収書を印刷出来ます。

| 0000000                                   | 1                                     |                                                                                                    | the location of                              | 000.25  |
|-------------------------------------------|---------------------------------------|----------------------------------------------------------------------------------------------------|----------------------------------------------|---------|
| 者番号 0000000                               | 1                                     | 内科                                                                                                    | 貝担割台                                         | · 3 원   |
| 201 . 707 246 851                         | 1休 陕 赵 川                              | 14 90 35 71 71                                                                                                    | 又百科                                          |         |
| 00 · +2 (1) +4                            | ير ده د<br>بر                         | 13                                                                                                    | To HO SECKIL                                 |         |
| 広子百祖子<br>た 史 医 <b>教</b>                   | امر<br>بر                             | 13                                                                                                    | 202.034.039 (V)                              |         |
| 12 -G IA 5K                               |                                       | г <u>э</u><br>Ш                                                                                                    |                                              |         |
|                                           | ा चल्ला                               | 14                                                                                                    |                                              |         |
| 加蜀                                        | et.                                   | PI                                                                                                    |                                              |         |
| 手 術                                       | 上<br>上                                | PH I                                                                                                    |                                              |         |
| 麻醉                                        | Li                                    | P1                                                                                                    |                                              |         |
| 検査                                        | 点                                     | E                                                                                                    | その他                                          |         |
| 画像診断                                      | 点                                     | P                                                                                                    | 自费                                           | 81      |
| リハビリテーション                                 | 点                                     | P                                                                                                    | 消費税(再揭                                       | ))      |
| 精神科専門療法                                   | 点                                     | 円                                                                                                    | Street Actions                               |         |
| 放射線治療                                     | 点                                     | FI                                                                                                    | 公費一部負担                                       | 金       |
| 病理診断                                      | 点                                     | 円                                                                                                    | 調整                                           | 金       |
| 入院料等                                      | 点                                     | 円                                                                                                    |                                              |         |
|                                           | 点                                     | 円                                                                                                    |                                              |         |
| 合計点数                                      | 356点                                  | A 6                                                                                                    | a air vir ear                                | -620    |
| 保险分台组金額                                   | 1.070円                                | -7 (c.<br>385 #B                                                                                                    | 2 10 AL 10 AL                                | -030    |
|                                           | -1                                    | (H)K                                                                                                    | (1999)                                       | 0       |
| 保険適用外金額                                   | 円                                     | HU C                                                                                                    | 山神山、柳                                        | - 6 2 0 |
| 消費税 (再掲)                                  | 円                                     | 111                                                                                                    | 下前水根                                         | -030    |
| 領収書は再発行いたしか<br>領収印なき領収書は無効<br>厚生労働省が定める診療 | ねますので、大切に保管して<br>です。<br>報酬や楽価等には、医療機問 | (下さい。<br>(下さい。)<br>(下さい。)<br>(下さい。)<br>(下さい。)<br>(下さい。)<br>(下さい。)<br>(下さい。)<br>(下さい。)<br>(下さい。)<br>(下さい。)<br>(下さい。)<br>(下さい。)<br>(下さい。)<br>(下さい。)<br>(下さい。)<br>(下さい。)<br>(下さい。)<br>(下さい。)<br>(下さい。)<br>(下さい。)<br>(下さい。)<br>(下さい。)<br>(下さい。)<br>(下する)<br>(下する))<br>(下する))<br>(下する))<br>(下する))<br>(下す))<br>(下す))<br>(下す))<br>(下す))<br>(下す))<br>(下す))<br>(下す))<br>(下す))<br>(下す))<br>(下す))<br>(下す)))<br>(下す))<br>(下す))<br>(下す))<br>(下す))<br>(下す))<br>(下す)))<br>(下す)))<br>(下す)))<br>(下す))))<br>(下す)))))))))) | <ol> <li>A 金 額</li> <li>費税が反映されてい</li> </ol> |         |
|                                           | 福岡県福岡市博多区                             | 奈良屋町20-10                                                                                                    |                                              | 領収印     |
|                                           | クレオクリニック                              |                                                                                                    |                                              |         |
|                                           | 電話 092-409-2772                       |                                                                                                    |                                              |         |
| NEMO                                      |                                       |                                                                                                    |                                              |         |

- 収6 -

# 診療のある日に返金する場合

<外来の患者様のみ>

修正等で預かり金が発生した後、診療のために来院された場合。

通常通り当日の診療内容を入力し、請求確認画面に進むと預り金を引いた金額を自動で計算し ます。

| 0000001       |          | クレオ タロウ |                        | 男         | <b>0004 協会 (01</b> | 400019)                   | ✓ 30%           |          |
|---------------|----------|---------|------------------------|-----------|--------------------|---------------------------|-----------------|----------|
| H30. 6. 8     |          | クレオ 太郎  |                        | H 3. 5.18 | 27才                | 01内科                      | -               |          |
| 発行日 H30.      | 6.8      | 伝票番号    |                        | 4         | の他自費               |                           |                 |          |
|               | 保険分(点)   | 自費分(円)  |                        | 消費税な      | し 消費税              | あり                        | 労災自賠            | 保険適用分(円) |
| 初・再診料         | 125      |         | 文書料                    |           |                    | 薬剤一部負担                    | 初診              |          |
| 医字管理等<br>在宅医療 |          |         | 予防接種                   |           |                    | 老人一部負担                    | 再診              |          |
| 投藥            | 74       |         | 健康診断                   |           |                    | 公費一部負担                    | 指導              |          |
| 注 射<br>処 置    |          |         |                        |           |                    |                           | その他             |          |
| 手術            |          |         |                        |           |                    | 一部負担金計                    |                 |          |
| 麻 酔           |          |         |                        |           |                    |                           | 調整金 1           |          |
| 検 査           |          |         |                        |           |                    |                           | 調整金2            |          |
| 画像診断<br>リハビリ  |          |         |                        |           |                    |                           | 今回診療分請求額        | 600      |
| 精神科専門         |          |         |                        |           |                    |                           | 前同主での主収額        |          |
| 放射線治療         |          |         | 7 00/14                |           |                    |                           | 前回よての不快額        |          |
| 病理診断          |          |         | その他                    |           |                    |                           | 前回までの過入金額       | 630      |
|               |          |         | その他計                   |           |                    |                           | 返金額 –           | 630 *    |
| 合計点数          | 199      |         |                        |           |                    | 今回返金额                     | [:-30円 入金額      | 0 *      |
| 負担金額(円)       | 600      |         | 2                      | 消費        | 税                  |                           | 合計入会            | 金額:      |
|               |          | λ       | 金方法 0                  | 1 現金      |                    | * 入金の取扱い                  | 2 今回分・伝票の古い未収順に | 入金 🔹     |
|               |          |         |                        |           |                    |                           | 合計未収額           | -30      |
| 請求書兼領収書       | 1 0 発行なし | ,       | • 処力                   | 5せん 13    | 発行あり               | <ul> <li>▼ 予約票</li> </ul> | 0発行なし           | •        |
| (発行方法)        | 4全体をま    | とめて発行   | ▼ 薬剤                   | 削清報 0 3   | 発行なし               | <ul> <li>▼ ドクタ</li> </ul> | _ 0001テスト 医師    | •        |
| 診療費明細書        | 0 発行なし   | ,       | <ul> <li>お薄</li> </ul> | 真手帳 0 3   | 発行なし               | • U•P                     | 0 U・P指示なし       | *        |
| 戻る            | 調整       | 発行日     | 保                      | 険切替       | 疹科切替               | 一括入金                      | 一括返金 - 括入返金     | 登録       |

一括返金(F9)を押すと、今回返金額が赤く表示されます。

### 過去の未収金を強制的に登録する場合

く外来の患者様のみと

<注意>

※他のレセコンから ORCA へ入れ替えた場合、未収金のデータは移行しません。 ORCA 働前の未収金を ORCA で管理する場合、予め以下の手順で登録が必要になります。

1. 業務メニューの環境設定(F6)から日付をORCA稼働前の日付に変更します。

(例)ORCA稼働日:R3/5/1 ⇒ 診療日:R3/4/30 等

| システム | 山日付  | R 3. 4.30 |          |    |    |    |    | 日付をす  | を更すると        | 背景色カ | 「変わり |
|------|------|-----------|----------|----|----|----|----|-------|--------------|------|------|
|      |      |           |          |    |    |    |    |       |              |      |      |
|      |      | Л         | <u>y</u> | 水  | 不  | 金  | ±  | す。処理  | <b>뮅後は必ず</b> | 本日の日 | 日付に  |
|      | 4    | 5         | e        | 7  | 1  | 2  | 3  |       |              |      |      |
|      | 4    | 12        | 12       | 14 | 15 | 9  | 17 | 豆  て下 | えい           |      |      |
|      | 19   | 10        | 20       | 21 | 22 | 23 | 24 | χυς ι |              |      |      |
|      | 25   | 26        | 20       | 21 |    | 20 | 24 |       |              |      |      |
|      | 外来時間 | 聞外区分      | O B      | 擱内 |    |    |    |       |              |      |      |

- 2. 21診療行為 にて患者番号を入力し、 クリア (Shift + F2) を押して表示された診療内容を 削除します。
- 3. 診療内容に「w」のコメントマスタを入力し、後から見て分かりやすいよう名称に「過去の未収金」等 を入力します。

| 00002         |          |              | クレオ タ   | יםי<br>לםי | 男         | 3 0001 i | 協会 (01400019) |            |            | - 2               | 30% 頭書き  | 前回処方 ?       |
|---------------|----------|--------------|---------|------------|-----------|----------|---------------|------------|------------|-------------------|----------|--------------|
| R 3. 4.       | 30       | 院外           | クレオ オ   | 郎          | H 2. 4. 1 | 1        | 31才           | 01内科       |            | •                 |          |              |
|               |          |              |         |            |           |          |               | 0005 医師 整形 | į          | •                 | Dott     | ata          |
| 1812 <b>(</b> |          |              | 名称      |            |           |          | 数量・点数         |            |            |                   | 0019     | 3 <b>7</b> % |
| 99            | w        |              | 過去のお    | 未収金作成      |           |          | _             |            |            | <u>^</u> <u>*</u> | 号 診療日    | 科保険          |
|               |          |              |         |            |           |          |               |            |            |                   |          |              |
|               |          |              |         |            |           |          |               |            |            | - 11              |          |              |
|               |          |              |         |            |           |          |               |            |            | - 11              |          |              |
|               |          |              |         |            |           |          |               |            |            |                   |          |              |
|               |          |              |         |            |           |          |               |            |            |                   |          |              |
|               |          |              |         |            |           |          |               |            |            |                   |          |              |
|               |          |              |         |            |           |          |               |            |            |                   |          |              |
|               |          |              |         |            |           |          |               |            |            |                   |          |              |
|               |          |              |         |            |           |          |               |            |            |                   |          | ***          |
|               |          |              |         |            |           |          |               |            |            |                   |          |              |
|               |          |              |         |            |           |          |               |            |            | 料                 | 病        | 名            |
|               |          |              |         |            |           |          |               |            |            | - 11              |          |              |
|               |          |              |         |            |           |          |               |            |            | - 11              |          |              |
|               |          |              |         |            |           |          |               |            |            |                   |          |              |
|               |          |              |         |            |           |          |               |            |            | -                 |          |              |
|               | 合計点数     | 最後           | 終来院日(Ji | 認定日) 初齢    | 《算定日(同日初  | 1診)      | 未収金           | 当月点数       | <b>女果計</b> |                   |          |              |
|               |          |              |         |            |           |          |               |            | 行数:        | 1                 |          |              |
|               | (2)      |              |         |            |           |          |               |            |            | •                 |          | •            |
| (+:           | 行挿入      | 钟门标、先到       | 腔白・数量   | 0:行削除、//:  | 検索)       |          |               |            |            |                   | -        | 中途表示         |
| 診療            | 後選択 ク    | עיי          | Zット登録   | 受付         | 患者登録      | 複数科保     | 険 病名登録        | 収納登録       | 会計照会       | 算定履               | 歴 包括診療   | 中途終了         |
| E             | る<br>- あ | <b>有取)</b> 自 | 前回患者    | ÎTE        | λhcp      | 前百       | 次百            | DO DO      | 氏名倫索       | 予約登               | - 经 资付一覧 | 28.23        |

<sup>4.</sup> 入力が完了しましたら 登録(F12) を2回押して請求確認画面に進みます。

5. 調整金に過去の未収金額を入力して Enter を押すと、今回診療分請求額、入金上限額、

入金額、合計入金額の表示が変わります。

| 0002    |           | クレオ タロウ  |                     | 男         | 0001 協会 | 01400019 | )                           | <del>-</del> 30% |              |
|---------|-----------|----------|---------------------|-----------|---------|----------|-----------------------------|------------------|--------------|
| 3. 4.30 |           | クレオ 太郎   |                     | H 2. 4. 1 | 31才     |          | 01 内科                       | •                |              |
| 衔日      | R 3. 7.20 | 伝票番号     |                     |           |         |          |                             |                  |              |
|         | 保険分(占)    | 白費分(円)   |                     | その時代に     | の他自費    | 明治本い     |                             | ÷۳«۲             | 1腔积除液用公(111) |
| ・再診精    | *         |          | 文書料                 | 7月3月3月264 |         | (1750) 7 | 薬剤一部負担                      | 初診               |              |
| 学管理等    | ÷         |          | 又吃挖板                |           |         |          | # 1. mm 6 +0                | 百秒               |              |
| 宅医療     |           |          | 卫阴按律                |           |         |          | 老人一部員担                      | 丹珍               |              |
| 薬       |           |          | 健康診断                |           |         |          | 公費一部負担                      | 指導               |              |
| 射       |           |          |                     |           |         |          |                             | その他              |              |
| 置       |           |          |                     |           |         |          | 一部負担金計                      |                  |              |
| 144     |           |          |                     |           |         |          |                             | 調整金 1            | 6300         |
|         |           |          |                     |           |         |          |                             | 調整金2             |              |
|         |           |          | 調整                  | 金1        | 6,300   |          |                             |                  |              |
|         |           |          | 調整                  | 金2        |         |          |                             | 今回診療分請求額         | U            |
|         |           |          |                     |           |         |          |                             | 前回までの未収額         |              |
|         |           | 今回       | 診療分請求               | 額         | 6,300   |          |                             | 前回までの過入金額        |              |
|         |           | 前回       | までの未収               | 額         |         |          |                             |                  |              |
|         |           |          |                     |           |         |          |                             | 返金額              | -            |
|         |           | 前回       | までの過入               | 金額        |         |          | 入金上限額:0円                    | 日 入金額            | 0            |
|         |           |          |                     |           |         | _        |                             |                  |              |
|         |           |          | 返金魯                 | <u>∮</u>  |         | *        | 入金の取扱い 2 今回                 | 分・伝票の古い未収順に      | 入金・          |
|         | 入金上限      | 額:6,300円 | 人金額                 | <b>1</b>  | 6,300   | *        |                             | 合計未収額            | 0            |
|         |           |          | <u>^</u> =          | 1.1.4.75  |         |          |                             | 285=7~1          |              |
|         |           |          | 25<br>• • • • • • • | 八玉額:      | 6,300   |          | <ul> <li>▼ 予約票 0</li> </ul> |                  |              |
|         | 入金の取扱い    | 2 今回分・伝票 | の古い未収               | 側に入金      |         | -        | <ul> <li>ドクター</li> </ul>    |                  |              |
|         |           |          | 全計未                 | 山豆肉       | 0       |          | - U·P 1                     | U・P指示あり          |              |

6. 入金額に「O」と入力して Enter を押すと、合計入金額が消え、合計未収額が表示されましたら、
 登録(F12) を押します。

| 調整金1                     | 6,300                                                                                        |                                                                                                    |
|--------------------------|----------------------------------------------------------------------------------------------|----------------------------------------------------------------------------------------------------|
| 調整金2                     |                                                                                              |                                                                                                    |
| 今回診療分請求額                 | 6,300                                                                                        | ※本手順で作成した未収金を入金処理し                                                                                                    |
| 前回までの未収額                 |                                                                                              | 場合、領収書には「未収金」欄ではなく、                                                                                                    |
| 前回までの過入金額                |                                                                                              | 「調整金」欄に金額が印字されます。                                                                                                    |
| 返金額 6<br>300円 入金額        | 0                                                                                            |                                                                                                    |
| 今回分・伝票の古い未収順に入る<br>合計未収額 | 6.300                                                                                        |                                                                                                    |
|                          | 調整金 1<br>調整金 2<br>今回診療分請求額<br>前回までの未収額<br>前回までの過入金額<br>300円<br>入金額<br>合一<br>人金額<br>合一<br>人金額 | <ul> <li>調整金1</li> <li>6,300</li> <li>調整金2</li> <li>今回診療分請求額</li> <li>6,300</li> <li>前回までの未収額</li> <li>前回までの過入金額</li> <li>300円</li> <li>次金額</li> <li>6</li> <li>7</li> <li>6</li> <li>7</li> <li>6</li> <li>7</li> <li>6</li> <li>7</li> <li>6</li> <li>6,300</li> <li>6,300</li> <li>6,300</li> <li>6,300</li> <li>6,300</li> <li>6</li> <li>6,300</li> <li>6,300</li> <li>6,300</li> <li>6,300</li> <li>6,300</li> <li>6</li> <li>6,300</li> <li>6</li> <li>6,300</li> <li>6</li> <li>6,300</li> <li>6</li> <li>6,300</li> <li>6</li> <li>6,300</li> <li>6</li> <li>6,300</li> </ul> |

※他のレセコンから移行した場合の一時的な処理です。今後、差額が発生した場合には 「-収1、、2、3-」の手順で入金額を正しく入力すると、未収金が計上されます。

[Point] ・一部の診療行為を患者には請求しない(サービス)で保険請求する場合には、 「調整金」にサービスする金額をマイナスつけて入力するとその分を差し引いた額が 入金額に表示されます。

### 領収書・明細書の再発行

23収納登録より該当の患者様を呼び出して再発行したい診療日にカーソルを合わせます。 再発行(Shift+F2)を押すと領収書、明細書それぞれの選択ボタンが表示され、印刷出来ま す。

| 処理日                  |          |         |         | •    |              |          | III  |      |      | 4    |
|----------------------|----------|---------|---------|------|--------------|----------|------|------|------|------|
| 外来月別 ( 再発行           | 請求取消     | 一括再計算   | 入金      | 一括入金 | 返金           | 入金取消     | 請求確認 | 支払証明 | 再印刷  | 処理結果 |
| 戻る クリア               | 前回患者     | 再計算     | 履歴修正    | 前月   | 次月           | 未収一覧     | 氏名検索 | 予約登録 | 受付一覧 | 登録   |
|                      |          |         |         |      |              |          |      |      |      |      |
|                      |          |         |         |      |              |          |      |      |      |      |
| SID3)確認画面 - タレオク!    | ノニック [or | master] |         |      |              | ×        |      |      |      |      |
| 2102                 |          |         |         |      |              |          |      |      |      |      |
|                      |          |         |         |      |              |          |      |      |      |      |
| 再発行を行います             |          |         |         |      |              |          |      |      |      |      |
|                      | _        | -       |         |      | niftu Etouki |          |      |      |      |      |
|                      | <b></b>  |         | [11.明细曲 |      |              |          |      |      |      |      |
| F1.( <del>X</del> 0) | F10.     |         | 「11.明祖音 |      | 胡水母,加加       |          |      |      |      |      |
|                      |          |         | $\sim$  |      | <u> </u>     | <u> </u> |      |      |      |      |

1月分の領収書(請求書)を発行する場合

<外来の患者様のみ>

<外来の患者様のみ>

1. 23 収納登録 より該当の患者様を呼び出し、外来月別(Shift+F1)を押します。

| 外来月別         再発行         請求取消         一括再計算         入金         一括入金         返金         入金取消         請求確認         支払証明         再印刷         処理結果           具み         クリア         前回患者         再計算         履歴修正         前月         次月         未収一覧         氏名検索         予約登録         受付一覧         登録 |      |     |      |       |      | •    |    |      | III  |      |      | 4    |
|----------------------------------------------------------------------------------------------------|------|-----|------|-------|------|------|----|------|------|------|------|------|
| ■ 「「「「」」」「「」」」「「」」」「「」」」「「」」」「「」」」「「」」」                                                                                                    | 外来月別 | 再発行 | 請求取消 | 一括再計算 | 入金   | 一括入金 | 返金 | 入金取消 | 請求確認 | 支払証明 | 再印刷  | 処理結果 |
|                                                                                                    |      | クリア | 前回患者 | 再計算   | 履歴修正 | 前月   | 次月 | 未収一覧 | 氏名検索 | 予約登録 | 受付一覧 | 登録   |

2. 診療年月を指定し、請求書、明細書、請求書・明細書からボタンを選択して印刷します。

| (\$07)印刷指示画面 - クレオクリニック [ormaster] |
|------------------------------------|
| 診療年月 H30.4                         |
| 期間指定 0 しない • 日 ~ 日                 |
| 発行方法 4全体をまとめて発行 ▼ Shift+F12:修正     |
| F1:戻る F10:請求書 F11:明細書 F12:請求書・明細書  |
|                                    |
|                                    |
| 発行方法に『2 保険組合せ別に発行』を選択すると、          |
| 保険単独分と公費併用分等でページを分けて               |
| 印刷出来ます。                            |

### 年間領収書(支払証明書)の発行

# く外来の患者様のみと

### <注意>

他のレセコンから ORCA に入れ替えた場合、ORCA 導入以降の金額のみ領収書に 記載されます。導入前にお支払い頂いた金額を支払証明書に記載する事は出来ません。

1. 23 収納登録 より該当の患者様を呼び出し、支払証明(Shift+F10)を押します。

| 処理日  |     |      |       |      | •    |    |      |      | $\frown$ | <b>`</b> | 4    |
|------|-----|------|-------|------|------|----|------|------|----------|----------|------|
| 外来月別 | 再発行 | 請求取消 | 一括再計算 | 入金   | 一括入金 | 返金 | 入金取消 | 請求確認 | 支払証明     | 再印刷      | 処理結果 |
| 戻る   | クリア | 前回患者 | 再計算   | 履歴修正 | 前月   | 次月 | 未収一覧 | 氏名検索 | 了約豆錄     | 受付一覧     | 登録   |

| <ol> <li>2. 支払証明書の『日別』、『月別</li> <li>3. 入外区分の『全て』、『入院』</li> <li>4. 期間指定で『年月日』、『年』</li> <li>5. 印刷を押して印刷します。</li> </ol> | リ』を選択します。<br>、『外来』を選択します。<br>、『年度』を選択します。 | ₹<br>  <br>  <br> | 支払証明<br>年月日<br>月別証明             | 月書に□<br>□を選払<br>月書に╕         | '日別』、<br>Rして範<br>もなりま             | 期間指<br>i囲を指<br>す。               | に<br>定すると                             | 1.                                                            |       |
|----------------------------------------------------------------------------------------------------|-------------------------------------------|-------------------|---------------------------------|------------------------------|-----------------------------------|---------------------------------|---------------------------------------|---------------------------------------------------------------|-------|
| 支払証明書     2月別証明書     ▼       入外区分     0全て     ▼       期間指定     2年     ▼                                              | 2                                         | כ                 | <u>新期間 全和<br/>実日数<br/>氏名 町日</u> |                              | <b>証明書</b><br>支<br>B~@n 2413<br>權 | <b>印刷イ</b><br>払証明書 (外)<br>2月31日 | メージ<br><sup>(*)</sup><br><u>作成日 令</u> | 和 3年 (                                                        | 3月30日 |
| 期間区分                                                                                                    | 1診療期間                                     |                   | 忠者番号 0000<br>診療月                | 0042<br>保険点数                 | 保険分負担額                            | 自費分負担額                          | 支払金額                                  | 備                                                             | 考     |
| 市中国の力                                                                                                    |                                           |                   | 1月                              | 713                          | 710                               |                                 | 710                                   |                                                               |       |
| 請求内容の母子                                                                                                    | 3医株ガのみ中子する ▼                              |                   | 3月                              | 1,292                        | 1,290                             |                                 | 1,290                                 |                                                               |       |
| 期間開始日前診療分の支払い                                                                                                    | 2支払額に含めない 🔹                               |                   | 4月                              | 889                          | 890                               |                                 | 890                                   |                                                               |       |
| 期間終了日後の支払い                                                                                                    | 1支払額に含める ▼                                |                   | 9月                              | 298                          | 300                               |                                 | 300                                   |                                                               |       |
| 自費内訳明細書                                                                                                    | 0 発行しない →                                 |                   | 10月                             |                              |                                   | 3, 500                          | 3, 500                                |                                                               |       |
| F1:戻る F2:クリア F10:                                                                                                    | プレビュー F12印刷                               | $\supset$         | 11月       合計       上記の金額を弱      | 1,532<br>5,436               | 1,530<br>1,530<br>5,430           | 3, 500                          | 5,030                                 |                                                               |       |
|                                                                                                    |                                           |                   | 熊本市中央区<br>クレオクリニ<br>電話 096-378  | 出水 6 — 2 — 1 0<br>ック<br>0331 |                                   |                                 |                                       | 新<br>()<br>()<br>()<br>()<br>()<br>()<br>()<br>()<br>()<br>() | βI (  |

### 自費から保険診療になった場合の保険変更と差額返金

※患者様が保険証を忘れた場合や保険証の発行を受けるまでに自費で診療し、 後日、保険証を持参された場合、保険変更と保険者負担分の返金を行います。

1. 12患者登録より患者様を呼び出して新しい保険情報を登録します。 ※自費保険を残す場合には保険追加、削除する場合には保険者番号に /d(保険削除)

<保険削除の場合>

| 00001132  | 熊本 太郎                                     | 男 5           | 00001132 熊本 太郎         | 男 S             |
|-----------|-------------------------------------------|---------------|------------------------|-----------------|
| 受付 基本情報 伯 | ■ 「「「「「」」 「「」 「「」 「「」 「」 「」 「」 「」 「」 「」 「 | 報 入力履歴 特記事項   | 受付 基本情報 保険組合せ履歴 連絡先等 戸 | 所得者情報 入力履歴 特記事項 |
| カナ氏名 クマ   | モト タロウ                                    | 性別 1 男 ▼      | カナ氏名 クマモト タロウ          | 性別 1 男 ▼        |
| 漢字氏名 熊本   | 太郎                                        | 生年月日 S23.8.21 | 漢字氏名  熊本 太郎            | 生年月日 S23.8.21   |
| 保險者番号 /d  | (保険の種類) 980 自費                            | •             | 保険者番号 430017 保険の種類 060 | 0 国保     ▼      |
| 本人家族 1本   | 人 ▼ 補助 2 非課 ▼ 8                           | 継続 ▼          | 本人家族 1本人 - 補助 33割      | ▼ 継続 ▼          |
| 記号        |                                           |               | 記号 11111               |                 |
| 番 号       |                                           |               | 番号 22222               |                 |
| 資格取得日     | 有効期間 H19.6.30 ~                           | 9999999       | 資格取得日 有効期間 H19.6.3     | 0 ~ 9999999     |
| 被保険者名 熊本  | 太郎 確認年月日                                  | H24. 6.18 済   | 被保険者名 熊本 太郎 確認         | 8年月日 H24.6.18 済 |
|           |                                           |               |                        |                 |

2. 21診療行為より、患者様を呼び出して 訂正(F4) を押し、 診療履歴から自費診療日を選択すると、自費で入力を行った診療内容が表示されます

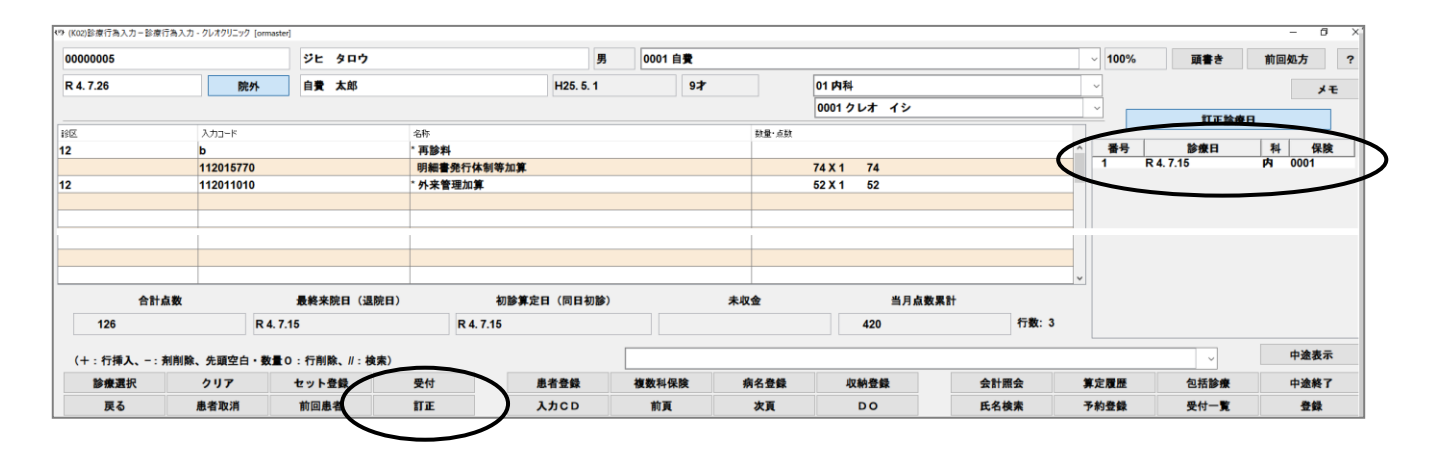

3. 患者氏名横の保険組み合わせを新しく登録した保険に変更します

「保険組合せが変更されました。よろしいですか?」と表示されますのでOK(F12)を押し、

## 登録(F12)を押します

| (K02)診療行為入力-診療行為入力 | - クレオクリニック [c | ormaster]                     |              |                   |       |           |              |    |      |         | -   | - 0 | > |
|--------------------|---------------|-------------------------------|--------------|-------------------|-------|-----------|--------------|----|------|---------|-----|-----|---|
| 0000005            |               | ジヒ タロウ                        |              | 9 0002 協会 (014600 | 13)   |           | $\mathbf{i}$ | ~  | 100% | 頭書き     | 前回処 | 方   | ? |
| R 4. 7.15          | 院外            | 自費 太郎                         | H25. 5.      | 97                | 0     | 1 内科      | /            | ~  | ]    | [ft IE] |     | メモ  |   |
|                    |               |                               |              |                   | 0     | 001クレオ イシ |              | ~  |      | DOM     |     |     |   |
| 19IZ               | 入力コード         |                               | 名称           |                   | 数量・点数 |           |              |    |      | DOR     | •   |     |   |
| 11                 | a             |                               | * 初診料        |                   |       |           |              | ^  | 番号   | 診療日     | 科   | 保険  |   |
|                    | 111014870     | (♥) (KID1)確認面面 - クレオクリニック [or | i<br>master] |                   |       |           | ×            | 15 | 1 R  | 4. 7.15 | 内 0 | 001 |   |
|                    |               | 0105                          |              |                   |       |           |              |    |      |         |     |     |   |
|                    |               | 保険組合せが変更されました                 | =。よろしいですか?   |                   |       |           |              |    |      |         |     |     |   |
|                    |               | 戻る                            |              |                   |       | ОК        |              |    |      |         |     |     |   |

4. 差額が表示されますので、返金額欄に金額を手入力して登録(F12)を押します

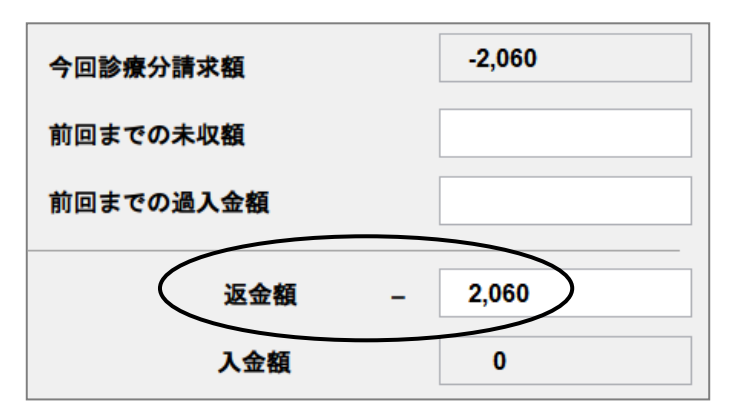

#### <Point>

収納登録の自費診療日には下図のように履歴が残ります

保険変更後の金額での領収書を再発行や、差額分の領収書発行ができます

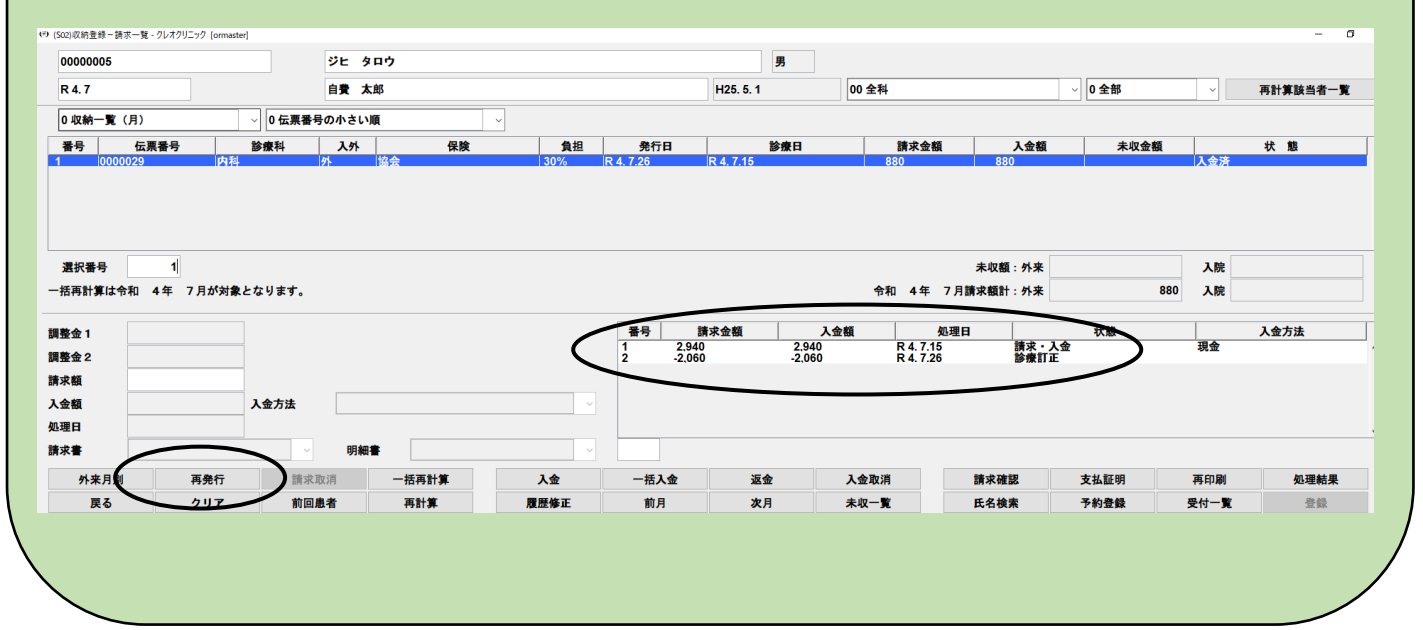

### 一括入金の方法

### 一括入金処理の方法

1. 収納登録画面で該当患者様を呼び出し、一括入金(Shift+F6)を選択します。

| 003612                                                  |         |            | クレオ                                                | タロウ        |    |     |                        | 男                      |                    |                         |              |                              |          |         |
|---------------------------------------------------------|---------|------------|----------------------------------------------------|------------|----|-----|------------------------|------------------------|--------------------|-------------------------|--------------|------------------------------|----------|---------|
| 5. 1                                                    |         |            | クレオ                                                | 太郎         |    |     |                        | S15. 5.10              | 00 🕯               | 注料                      |              | √ 0 全部                       | ~        | 再計算該当者- |
| 収納一覧(月                                                  | )       | ∨ 0 伝票番    | 時日の小さ                                              | きい順        | ~  |     |                        |                        |                    |                         |              |                              |          |         |
| 号伝票                                                     | 番号      | 診療科        | 入外                                                 | 4          | 呆険 | 負担  | 発行日                    | 診療日                    | i                  | 請求金額                    | 入金額          | 未収金額                         | 1        | 状態      |
| 0011098                                                 | 内和      | iaj<br>iaj | 外外                                                 | 後期高齢者後期高齢者 |    | 10% | R 5. 1.10<br>R 5. 1.20 | R 5. 1.10<br>R 5. 1.20 |                    | 960<br>1.850            |              | 960<br>1.850                 | 未入金      |         |
|                                                         |         |            |                                                    |            |    |     |                        |                        |                    |                         |              |                              |          |         |
|                                                         |         |            |                                                    |            |    |     |                        |                        |                    |                         |              |                              |          |         |
| 番号                                                      |         |            |                                                    |            |    |     |                        |                        |                    | 未収額                     | :外来          | 2,810                        | 入院       |         |
| 番号                                                      | ] 5年 1」 | 月が対象とな     | ります。                                               |            |    |     |                        |                        | 令和!                | 未収額<br>5年 1月請求額計        | : 外来<br>: 外来 | 2,810<br>2,810               | 入院       |         |
| 番号<br>5計算は令和<br>2-1                                     | ] 5年 1) | 月が対象とな     | ります。                                               |            |    |     | **                     | 請求金額                   | 令和                 | 未収額<br>5年 1月請求額計<br>処理日 | :外来<br>:外来   | 2,810<br>2,810<br>状態         | 入院入院     | 入金方法    |
| 番号<br>野野は令和<br>21<br>22                                 | ]5年1)   | 月が対象とな     | ります。                                               |            |    |     | 番号                     | 請求金額                   | 令和                 | 未収額<br>5年 1月請求額計<br>処理日 | :外来<br>:外来   | 2,810<br>2,810<br>状態         | 入院<br>入院 | 入金方法    |
| 番号<br>写計算は令和<br>を1<br>を2<br>頁                           | ] 5年 1」 | 月が対象とな     | ります。                                               |            |    |     | ***                    | <b>請求金額</b>            | 令和                 | 未収額<br>5年 1月請求額計<br>    | : 外来<br>: 外来 | 2,810<br>2,810<br>状態         | 入院入院     | 入金方法    |
| 番号<br>写計算は令和<br>金1<br>金2<br>項<br>項                      | 15年1,   | 月が対象とな     | ります。                                               |            |    | ~   | ***                    | <b>請求金額</b>            | 令和                 | 未収額<br>5年 1月請求額計<br>    | :外来<br>:外来   | 2,810<br>2,810<br>状態         | 入院 入院    | 入金方法    |
| 番号<br>写計算は令和<br>を1<br>を2<br>項<br>引<br>・<br>・<br>・       | 15年1)   | 月が対象とな     | ります。                                               | *          |    |     | <b>#9</b>              | 請求金額                   | 令和                 | 未収額<br>5年 1月請求額計<br>    | :外来<br>:外来   | 2,810<br>2,810<br>状態         | 入院       | 入金方法    |
| R番号<br>再計算は令和<br>金 1<br>金 2<br>回<br>目<br>書<br>「<br>小来月別 | 3 5年 1J | 月が対象とな     | ります。<br>明細<br>211111111111111111111111111111111111 | *<br>      | E  |     | 番号                     | 請求金額 □                 | 令和 :<br>入金額<br>入金額 | 未収額<br>5年 1月請求額計<br>    | : 外来<br>: 外来 | 2,810<br>2,810<br>状態<br>支払鮮明 | 入院 入院    | 入金方法    |

## 2.「一括に入金処理を行う」にチェックを入れ、「2 診療年月を指定する」を選択し一括入金処理を したい年月を入力します。

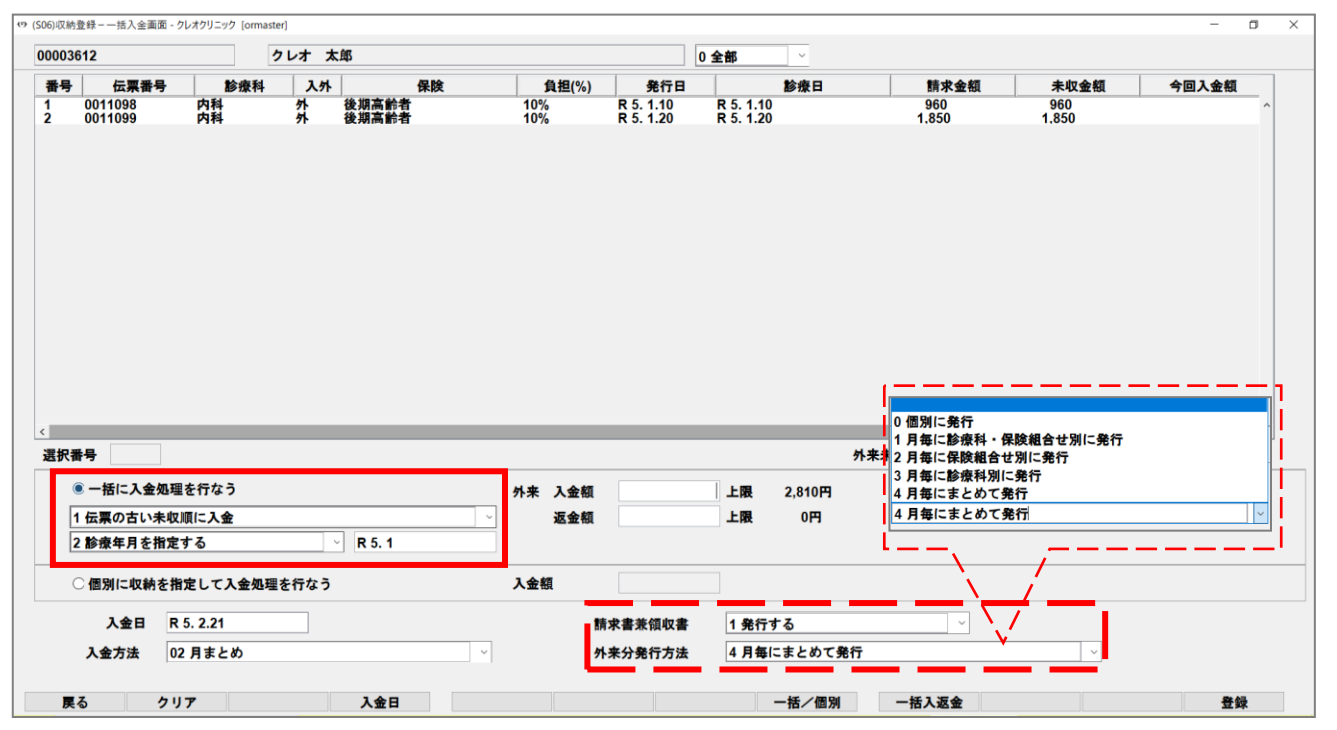

※請求書兼領収書を「1 発行する」に設定すると入金済みの領収書を発行できます。発行の方法 はいくつかあり、外来分発行方法を「0 個別に発行」に設定すると診療歴毎に領収書を発行します。 3. - 括入返金(F9)を選択し 登録(F12)を選択すると確認画面が表示されますので OK で

進むと入金処理が完了となります。

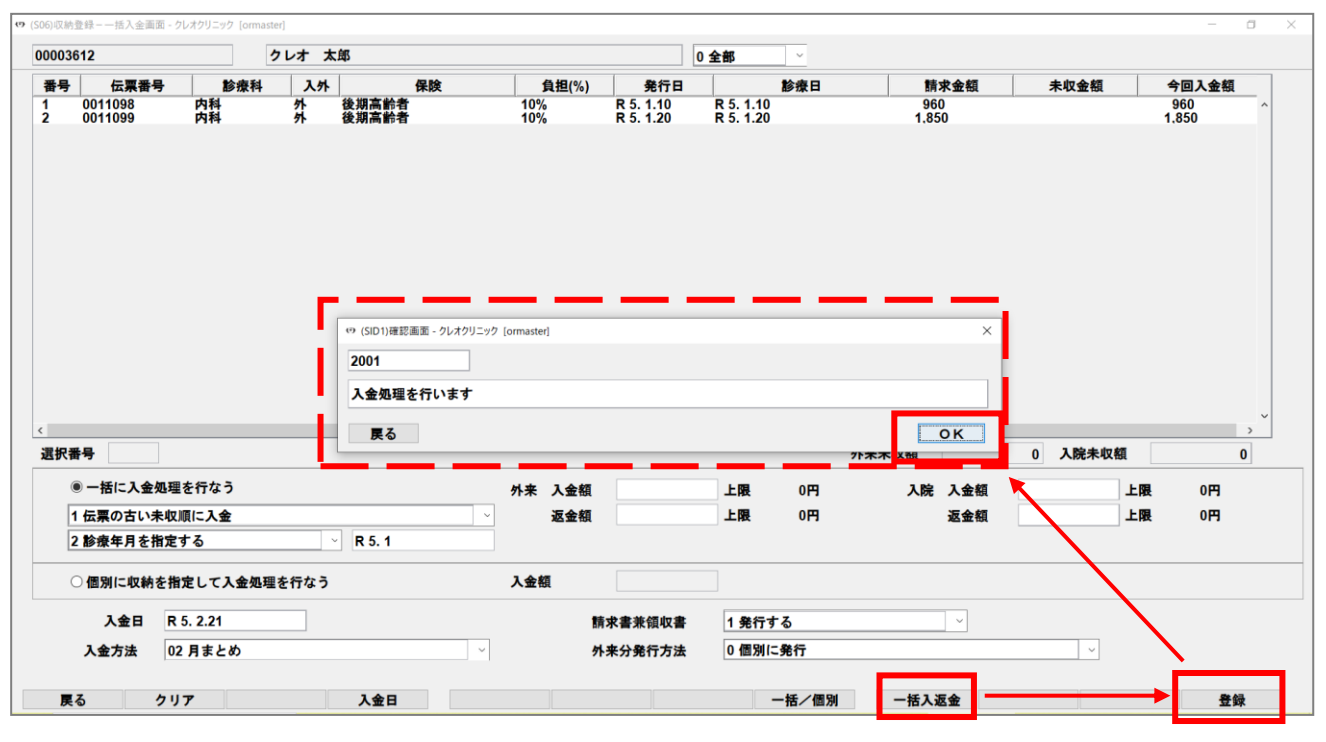

☆「個別に発行」を選択していたので診療歴毎に領収書が発行されました。

| 患者長 00003G12         内科         魚組約合         1 割           ●         年 陳 遠 周         年 陳 遠 周         年 陳 遠 周         年 陳 遠 周         年 陳 遠 周         日 陳 遠 周         日 陳 遠 月         ○         日 冊         ○         日 冊         ○         日 冊         ○         日 冊         ○         ○         日 冊         ○         ○         ○         ○         ○         ○         ○         ○         ○         ○         ○         ○         ○         ○         ○         ○         ○         ○         ○         ○         ○         ○         ○         ○         ○         ○         ○         ○         ○         ○         ○         ○         ○         ○         ○         ○         ○         ○         ○         ○         ○         ○         ○         ○         ○         ○         ○         ○         ○         ○         ○         ○         ○         ○         ○         ○         ○         ○         ○         ○         ○         ○         ○         ○         ○         ○         ○         ○         ○         ○         ○         ○         ○         ○         ○         ○         ○         ○         ○                                                                                                    |          |        | 体积相           | 様    | i           | 太郎                                     | クレオー                 | 氏名         | 高齢者   | 融新 後期  | 保険             | 様            | 太郎                                  | クレオ                                    |
|----------------------------------------------------------------------------------------------------|----------|--------|---------------|------|-------------|----------------------------------------|----------------------|------------|-------|--------|----------------|--------------|-------------------------------------|----------------------------------------|
|                                                                                                    |          | 的合 1 割 | 負担害           |      | 内科          | 2                                      | <u>7 0000361 </u>    | 患者者        | 1 割   | 副合     |                | 内科           | 2                                   | <sub>番号</sub> 0000361                  |
| 初・再参料     140点     (円)       広ぐ管理等     13.1     (円)       などな成     (一)       なくなん     (一)       なくなん     (一)       なん     (一)       なん     (一)       なん     (一)       なん     (一)       なん     (一)       なん     (一)       なん     (一)       なん     (1)       なん     (1)       なん     (1)       なん     (1)       なん     (1)       なん     (1)       なん     (1)       なん     (1)       なん     (1)       なん     (1)       なん     (1)       なん     (1)       なん     (1)                                                                                                    |          |        | 文書料           | 外    | 保険適用外       | 保険適用                                   |                      |            | 円     |        | 文書料            | 保険適用外        | 保険適用                                |                                        |
| 医学管理等         13点         所         検索代         所           在 它 区 嫩                                                                                                    | F        |        | お薬代           | 円    |             | 131点                                   | 再 診 料                | 初          | 円     |        | お薬代            | 円            | 140点                                | ・再診料                                   |
| 在宅区療       」       」       一       一       一       一       一       一       一       一       一       一       一       一       二       一       二       二 <td>F</td> <td></td> <td>検査代</td> <td>円</td> <td></td> <td>点</td> <td>管理等</td> <td>医</td> <td>円</td> <td></td> <td>検査代</td> <td>円</td> <td>13点</td> <td>学管理等</td>                                                                                                  | F        |        | 検査代           | 円    |             | 点                                      | 管理等                  | 医          | 円     |        | 検査代            | 円            | 13点                                 | 学管理等                                   |
| 投 素         9 9 点         円         円           注 射         点         一         一         一         一         一         一         一         一         一         二         一         二         二         一         二         二         一         二         二 <td< td=""><td>F</td><td></td><td></td><td>円</td><td></td><td>点</td><td>医療</td><td>在</td><td>円</td><td></td><td></td><td>円</td><td>点</td><td>宅医療</td></td<> | F        |        |               | 円    |             | 点                                      | 医療                   | 在          | 円     |        |                | 円            | 点                                   | 宅医療                                    |
| 注     引     点     内       点     菜     二     円       点     二     円       季     街     二     円       麻     所     一     円       藤     千     6     二     円       麻     方     1     1     1       方     2     43.1     一     1     1       方     2     43.1     一     1     1       方     2     43.1     一     1     1       方     2     2.8     1     1     1       方     2     2.8     1     1     1       方     2     1     1     1     1       方     1     1     1     1     1       方     1     1     1     1     1       方     1     1     1     1     1       方     1     1     1     1     1       方     1     1     1     1     1       方     1     1     1     1     1       方     1     1     1     1     1       方     1     1     1     1     1       方 <td>F</td> <td></td> <td></td> <td>円</td> <td></td> <td>9 9点</td> <td>薬</td> <td>投</td> <td>円</td> <td></td> <td></td> <td>円</td> <td>9 9点</td> <td>薬</td>                                                                                                    | F        |        |               | 円    |             | 9 9点                                   | 薬                    | 投          | 円     |        |                | 円            | 9 9点                                | 薬                                      |
| 風         風         山         円           手         市         点         一         一         一         一         一         一         一         二         一         二         二                                                                                                    | F        |        |               | 円    |             | 点                                      | 射                    | 注          | 円     |        |                | 円            | 点                                   | 射                                      |
| 季         南         点         円           麻         か         点         円           麻         水         1.3 0.4         円           水         水         1.3 0.4         円           水         水         1.3 0.4         円           マ         1.4 85.6         円           カビリテーション         二         一         一           カビリテーション         二         一         一           前様4等円         二         円         前後後(再%)         一           前< 型                                                                                                    | F        |        |               | 円    |             | 点                                      | 置                    | 処          | 円     |        |                | 円            | 点                                   | 置                                      |
| 麻         山         四         四           棟         査         431点         四           減 産 診 新         280点         四           10 夏 計         四           10 夏 計         四           10 夏 計         四           10 夏 計         四           10 度 計         四           10 度 計         四           10 度 計         四           10 度 10 (10 (10 (10 (10 (10 (10 (10 (10 (10                                                                                                    | F        |        |               | 円    |             | 点                                      | 術                    | 手          | 円     |        | 1              | 円            | 点                                   | 術                                      |
| 検査     431点     円       画 傘 診断     280点     円       画 傘 診断     280点     円       前 段 約     円       前 段 約     円       前 段 約     円       前 段 約     円       前 段 約     円       前 段 約     円       前 段 約     円       前 段 約     円       前 段 約     円       前 段 約     円       前 段 約     円       前 田 市 永 額     9 6 0 円       前 田 市 永 額     9 6 0 円       前 田 市 永 額     9 6 0 円       前 日 市 永 額     9 6 0 円       前 日 市 永 額     9 6 0 円       前 日 市 永 額     9 6 0 円       前 日 市 永 額     9 6 0 円       前 日 市 永 額     9 6 0 円       前 日 市 永 額     9 6 0 円       前 日 市 永 額     9 6 0 円       前 日 市 永 額     9 6 0 円       前 日 市 永 額     9 6 0 円       前 田 市 永 額     9 6 0 円       前 日 市 永 額     9 6 0 円       前 日 市 永 額     9 6 0 円       前 日 市 永 額     9 6 0 円       前 日 市 永 額     9 6 0 円       前 段 0 (円     円       前 段 0 (円     1       前 段 0 (円     1       前 段 0 (円     1       前 日 市 永 額     0 0 0 円       前 日 市 永 額                                                                                                    | I        |        |               | 円    |             | 点                                      | 醉                    | 麻          | 円     |        | 1              | 円            | 点                                   | 西午                                     |
| 画像診断     280点     円       前葉菜(FP)     白     円       前葉菜(FP)     点       前葉菜(FP)     点       方菜     二       前葉菜(FP)     二       方菜     二       方菜     二       白菜     円       二     二       二     二 <td>F</td> <td></td> <td>その他</td> <td>円</td> <td></td> <td>130点</td> <td>查</td> <td>検</td> <td>円</td> <td></td> <td>その他</td> <td>円</td> <td>431点</td> <td>査</td>                                                                                                    | F        |        | その他           | 円    |             | 130点                                   | 查                    | 検          | 円     |        | その他            | 円            | 431点                                | 査                                      |
| リハビリテーション         点         円           請発税(再瓶)         円           請発税(再瓶)         円           就料補用雪擦法         点           麻 理 診 新         点           点         円           入院 料 等         点           人院 料 等         点           人院 料 等         点           小菜         日           小菜         日           小菜         日           小菜         日           小菜         日           小菜         日           小菜         日           小菜         日           小菜         日           小菜         日           ●         日           ● <td>1</td> <td>計</td> <td>自費</td> <td>円</td> <td></td> <td>1,485点</td> <td>8 診 断</td> <td>画</td> <td>円</td> <td>と計</td> <td>自費</td> <td>円</td> <td>280点</td> <td>像診断</td>                                                                                                    | 1        | 計      | 自費            | 円    |             | 1,485点                                 | 8 診 断                | 画          | 円     | と計     | 自費             | 円            | 280点                                | 像診断                                    |
| 精神科研門療法         点         一         一         一         一         1         2         -         2         -         2         -         2         -         2         -         2         -         2         -         2         -         2         -         2         -         2         -         3         2         -         2         -         3         2         -         3         2         -         2         -         3         2         -         3         2         -         2         -         3         2         3         2         3         2         3         3         4         4         4         4         4         4         4         4         4         4         4         4         4         4         4         4         4         4         4         4         4         4         4         4         4         4         4         4         4         4         4         4         4         4         4         4         4         4         4         4         4         4         4         4         4         4         4         4         4<                                                                                                    | I        | 再揭)    | 消費税(甲         | 円    |             | 点                                      | (リテーション              | リア         | 円     | (再揭)   | 消費税            | 円            | 点                                   | ハビリテーション                               |
| 放射線治療         点         四           病理診斯         点         四           高葉         二         四           入院料等         点         四           二         二         四           合計点数         96 0 円           一         一         96 0 円           一         一         96 0 円           一         一         96 0 円           一         一         0 円           市回請求額         0 円           合計高求額         0 円           合計請求額         9 6 0 円           合計請求額         9 6 0 円           合計請求額         9 6 0 円           一         日           一         0 円           一         日           6 計 高求額         0 円           合計請求額         0 円           合計請求額         0 円           消費稅 (円鍋)         円                                                                                                    |          |        |               | 円    |             | 点                                      | 專門療法                 | 精神         |       |        |                | 円            | 点                                   | 神科専門療法                                 |
| 崩運診断         点         四         調整金         四           入院料等         点         円                                                                                                    |          | 真担金    | 公費一部貨         | 円    |             | 点                                      | 線治療                  | 放          | н     | 『負担金   | 公費一部           | 円            | 点                                   | 射線治療                                   |
| 入 能 料 等         点         円           点         円           合 計 点 数         963点           (解放母魚鱼額         960円           (解放母魚鱼額         960円           (解放母魚鱼額         960円           (解放母魚鱼額         960円           (新 菜 額         0円           (白 計 斎 菜 額         960円           (新 菜 額         960円           (白 計 斎 菜 額         960円           (新 菜 額         960円           (白 計 斎 菜 額         960円           (日間)         0円           (白 計 斎 菜 額         960円           (月)         円           (日間)         0円           (日間)         0円           (日間)         0円           (日間)         0円           (日間)         0円           (日間)         0円           (日間)         0円           (日間)         0円           (日間)         0円           (日間)         0円                                                                                                    | F        | 金      | 調整            | 円    |             | 点                                      | 1 診 断                | 病          | 円     | 全      | 74 <u>8</u>    | 円            | 点                                   | 理診断                                    |
| Í         P                                                                                                    |          |        |               | 円    |             | 点                                      | 1: 料 等               | ス          |       |        |                | 円            | 点                                   | 院料等                                    |
| 合計点数     963点     今回請求額     960円       確決分負担金額     960円     消費稅(再現)     0円       前回請求額     0円       合計請求額     960円       合計請求額     960円       合計請求額     960円       消費稅(再現)     0円       合計請求額     960円       消費稅(再現)     円       消費稅(再現)     円       消費稅(再現)     円                                                                                                    |          |        |               | 円    |             | 点                                      |                      |            |       |        | 1              | 円            | 点                                   |                                        |
| 今回請求額         960円         今回請求額         960円         今回請求額         910円           確決分負担金額         960円         消費稅(再點)         0円                                                                                                    | 0.5.0    |        |               | —    | г           | 1,845点                                 | 十点数                  | 合          | 0.0.0 | 1      | ,              |              | 963点                                | 計点数                                    |
| 経験効気阻金額         960円         消費税(再萬)         0円         消費税(再萬)         消費税(再萬)            ・・・・・・・・・・・・・・・・・・・・・・・・・・・・・                                                                                                    | 850      | 1      | 回請求額          | 今1   | í -         |                                        |                      |            | 960円  |        | 回請求額           | 4            |                                     |                                        |
| 解除通用外金額         円         前回請求額         〇円         前回請求額         前回請求額           含計請求額         960円         (保険適用外金額         円         合計請求額         1,           消費程((再現)         円         (保険適用外金額         円         (日本)         1,                                                                                                    | 0        |        | <b>(税(再揭)</b> | 消費   |             | 1,850円                                 | 負担金額                 | 保防         | 0円    |        | <b> 費税(再掲)</b> | 消            | 960円                                | 奥分負担金額                                 |
| 保険適用外金額 円<br>合計請求額 960円<br>消費税(再場) 円<br>合計請求額 1,                                                                                                    | 0        |        | 回請求額          | 前日   | i L         |                                        |                      |            | 0円    |        | 回請求額           | 前            |                                     |                                        |
| 消費税(再報) 円 りょうしょう りょうしょう 日 日 日 日 日 日 日 日 日 日 日 日 日 日 日 日 日 日 日                                                                                                    | 850      | 1      | 計請求額          | 合 7  | 4 L         | 円                                      | 植用外金額                | 保険         | 960円  |        | 計請求額           | 合            | 円                                   | 険適用外金額<br>                             |
|                                                                                                    | 8 5 OF   | 1      | 回入金額          | 今日   | 7 F. M.     | 日                                      | そ(再掲)<br>は東京にいたした    | 消費         | 960円  |        | 回入金額           | 今            | ちままのつ ナ切いの称い                        | 費税(再掲)                                 |
| (相対印度な展現)意は酸なす。<br>「相対印度な展現)意は酸なす。<br>、 一般な印度な展現)意は酸なす。<br>二般なの高度がないと、医療期間等がいうればに各日する活動程料が感染されています。<br>一般なの高度な影響期後の高度時には、医療期間等がいうればに各日する活動程料が感えれています。                                                                                                    |          | ています。  | 「費税が反除され」     | 相する浦 | 関係が仕入れ時に負担す | 「記事すので、人切に保着し<br>」です。<br>「御願や薬価等には 医療機 | なき領収書は無効<br>働省が定める診療 | ※個収<br>※個収 |       | れています。 | 消費税が反映され       | 関係が仕入れ時に負担する | ねますので、人切に保留し<br>です。<br>御願や薬価等には 医療機 | X留は内元行いたしか<br>X印なき領収書は無効<br>F労働省が定める診療 |
|                                                                                                    | i JAV 60 |        |               |      | 6 - 1.0     | 織本市中央区出水2-                             | 能太陽                  |            | 領収印   |        |                | 6-10         | 織本市中央区出水2-(                         | 能太明                                    |
|                                                                                                    |          |        |               |      |             | AL+All-wA                              | <b>会出生</b> 点         |            |       |        |                |              |                                     | A125.4                                 |
| 前日本 シレイン クシン<br>院長 クレイ 大郎 院長 クレイ 大郎                                                                                                    |          |        |               |      |             | クレオ 太郎                                 | 前坦云院長                |            |       |        |                |              | クレオ 太郎                              | 院長                                     |
| 電話 036-243-2005 電話 036-243-2005                                                                                                    |          |        |               |      |             | 096-243-2005                           | 電話                   |            |       |        |                |              | 096-243-2005                        | 電話                                     |
| NENO NENO                                                                                                    | -        |        |               |      |             |                                        |                      | MEM        |       |        |                |              |                                     | MO                                     |
|                                                                                                    |          |        |               |      |             |                                        |                      |            |       |        |                |              |                                     |                                        |
|                                                                                                    |          |        |               |      |             |                                        |                      |            |       |        |                |              |                                     |                                        |
|                                                                                                    |          |        |               |      |             |                                        |                      |            |       |        |                |              |                                     |                                        |
|                                                                                                    |          |        |               |      |             |                                        |                      |            |       |        |                |              |                                     |                                        |

# 日次統計(日計表の印刷)

1. 業務メニューより 51 日次統計 を選択します。

| 😗 (M01N)業務メニュー - クレオクリニック [ormaster] |                      |             |          |
|--------------------------------------|----------------------|-------------|----------|
| 受付業務                                 |                      | 会計業務        |          |
| 11 受 付                               | 13 照 会               | 21 診療行為     | 23 収納    |
| 12 登 録                               | 14 予 約               | 22 病 名      | 24 会計照会  |
|                                      |                      |             |          |
| 31 入退院登録                             | 33 入院定期請求            |             |          |
| 32 入院会計照会                            | 34 退院時仮計算            | 36 入院患者照会   |          |
|                                      |                      | 統計業務        |          |
| 41 データチェック                           | 43 請求管理              | 51 日次統計     |          |
| 42 明細書                               | 44 総括表・公費請求書         | 52 月次統計     |          |
| 外部情報処理業務                             | ── データバックアップ業務 ───── | ―― メンテナンス業務 |          |
| 71 データ出力                             | 82 外部媒体              | 91 マスタ登録    | 92 マスタ更新 |

2. 日次統計の画面が表示されましたら、『収納日報』にチェックを付けます。

チェックをつけると、『処理日』に本日の日付が自動で設定されます。

※前日の日計表を出しなおす場合は、処理日の日付を手入力して変更して下さい。

| 😁 (L01)日 | 次統計 - クレオクリニック | 7 [ormaster] |              |       |   |      |     |      |
|----------|----------------|--------------|--------------|-------|---|------|-----|------|
|          | ( ♥ 収納日報)      |              | •            |       |   |      |     | * 必須 |
| 001      | 処理日            | * R 3. 3.30  | 終了処理日 *      | 入外区分  | 0 | 集計区分 | * 0 | • 任意 |
|          | 明細区分           | * 0          | ▶ 合計表印刷区分* 1 |       |   |      |     |      |
|          | 🔲 日計表明細(3      | 『口領収金)       |              |       |   |      |     |      |
| 002      | 集計日            | •            | 印字順序 *       | 合計欄印字 | • |      |     |      |
|          |                |              |              |       |   |      |     |      |

3. 最後に 印刷開始(F12) を押します。

| 010         |           |            |           |               |
|-------------|-----------|------------|-----------|---------------|
|             |           |            |           | <b>初日田谷主里</b> |
| 戻る クリア 並べ替え | 統計データ 再印刷 | 前頁 次頁 締め処理 | CSV出力 情報削 | 条 処理開始        |

4. 確認画面が表示されましたら、印刷する場合は 印刷する(F12) を押します。 画面で確認する場合は プレビュー(F10) を選択して下さい。

| 🔫 (LID2)確認画面 - クレオクリ | ノニック [ormaster] | ×        |
|----------------------|-----------------|----------|
| 1001                 |                 |          |
| 選択された帳票の印刷を          | 開始します           |          |
| F1:戻る                | F10:プレビュー       | F12:印刷する |

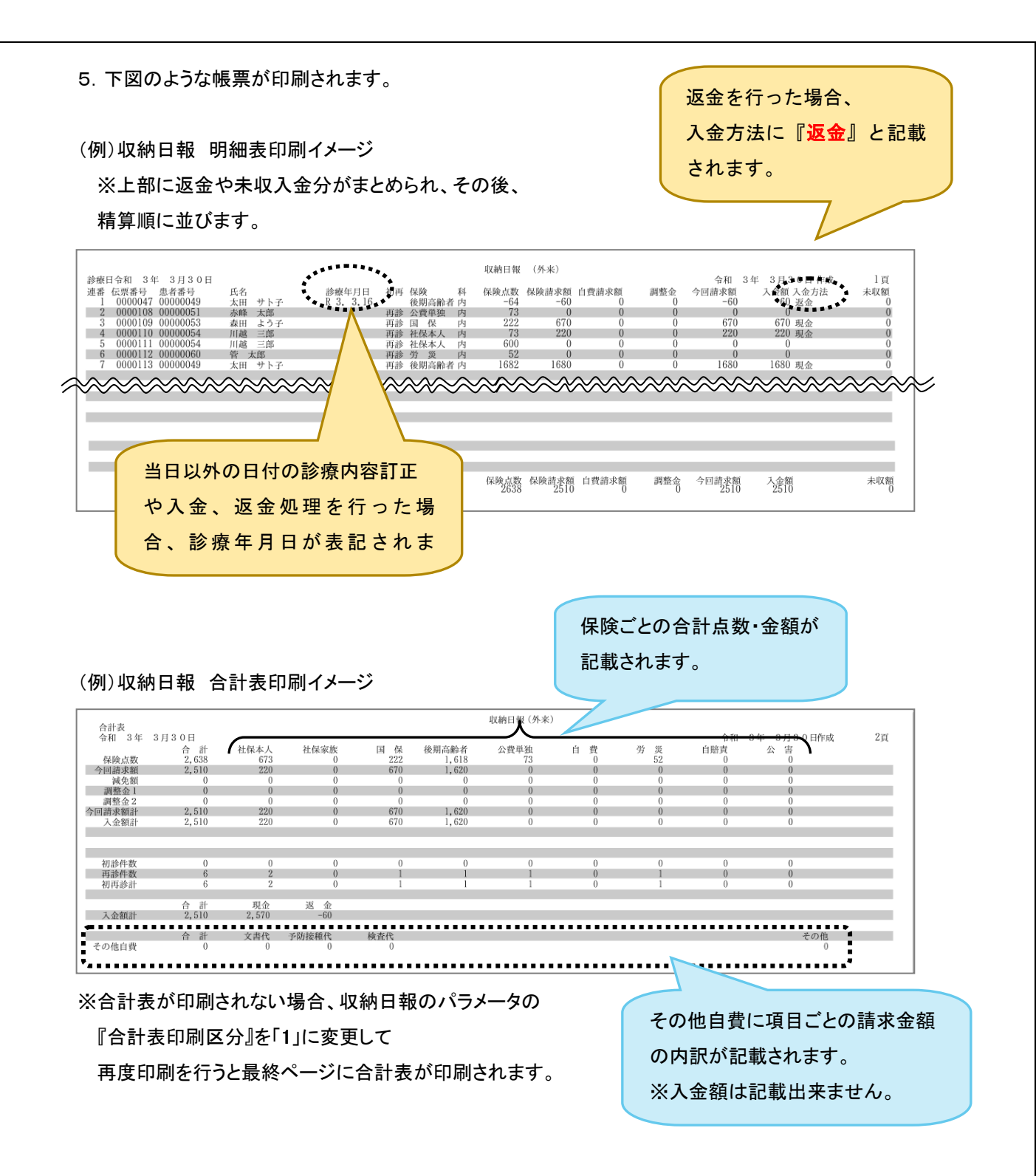

# よくあるご質問と解決方法

Q:収納日報を出したが、過去の診療日の内容が上がってきている

|  | <u>診療日令和 5年 3月 2日</u><br>述書 在原幕号 患者著号<br>1 0010366 000003427<br>2 0010367 00000582 | 氏名<br>石 確認<br>テスト 患者 | <u>除肉生日日</u> 初再<br>R 5. 3. 1<br>予部 | 保険 科<br>自賠責 内<br>社保本人 内 | 収納日報<br>保険点数<br>283<br>435 | (外来)<br>保険請求額<br>0<br>1310 | 自費請求額<br>0<br>20 | 調整金<br>0<br>0 | 令和 5年<br>今回請求額<br>0<br>1330 | <ul> <li>3月 2日 作成<br/>入金額入金方法<br/>0<br/>1330 現金</li> </ul> | 1頁<br>未収額<br>0 |
|--|------------------------------------------------------------------------------------|----------------------|------------------------------------|-------------------------|----------------------------|----------------------------|------------------|---------------|-----------------------------|------------------------------------------------------------|----------------|
|--|------------------------------------------------------------------------------------|----------------------|------------------------------------|-------------------------|----------------------------|----------------------------|------------------|---------------|-----------------------------|------------------------------------------------------------|----------------|

A:ORCA では処理を行った日の日報に上がってきます。診療日当日の収納日報に計上したい場合も しくは処理を行った日の日報に計上したくない場合は、履歴を修正していただく必要がございます。

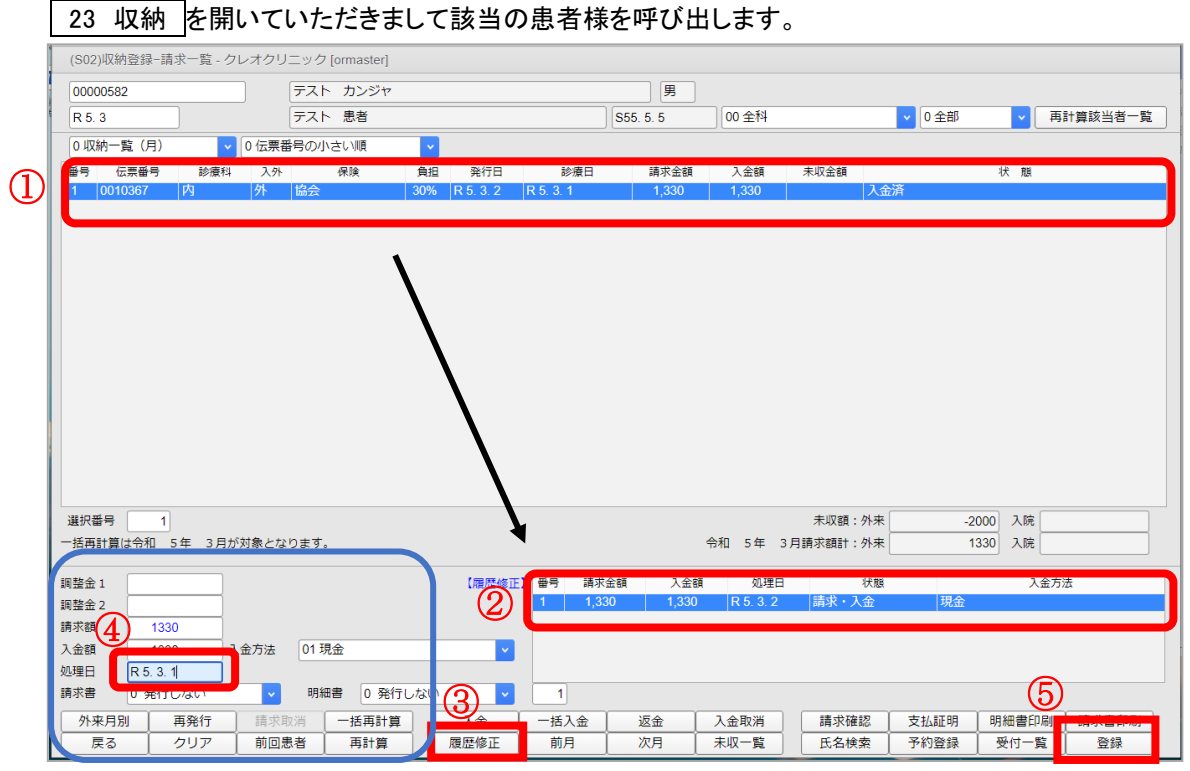

① 履歴を修正したい診療日を選択します。

2 右下にある履歴を選択します。

※この時、処理日が診療日以外のものを選択します。

- ③ 履歴修正(F5) を選択すると左下に選択した内容が表示されます。
- ④処理日を診療日に変更します。
- ⑤ 登録(F12) を押します。

#### <mark>(補足)</mark>

21 診療行為から過去分の内容を修正する場合は、登録を進めて最後の請求確認画面の左上に

ある発行日を診療日に変更して登録を行いますと修正当日の収納日報には計上されません。

| (K03)診療行為入;   | 力-請求確認.    | ・クレオクリニック [ormast | er]      |                   |             |         |            |         |                |            |
|---------------|------------|-------------------|----------|-------------------|-------------|---------|------------|---------|----------------|------------|
| 00000582      |            | テスト カンジャ          |          | 男                 | 0008 協会 (01 | 430016) |            |         | <b>v</b> 30%   |            |
| P5.2.1        |            | テスト 患者            | S55      | . 5. 5            | 42才         |         | 01 内科      |         | •              |            |
| 発行日 R 5.3     | . 1        | 伝票番号              |          |                   |             |         |            |         |                |            |
|               | MR. 27 (MV | 自費分(円)            | ``¥      | — その<br>:<br>着税なし | の他自費<br>消費利 | おり      |            |         | 労災             | 白賠保険適用分(円) |
| 初・再診料         | 137        |                   | 文書料      | 20                |             | 3       | 較利一部負担     |         | 初診             |            |
| 医学管理等         |            |                   | 予防接種     |                   |             | 4       | 老人一部負担     |         | 再診             |            |
| 在宅医療          | 70         |                   | 注射針      |                   |             |         | 2. 曹一部負担   |         |                |            |
| 注射            | 15         |                   |          |                   |             |         |            |         | その他            |            |
| 処置            |            |                   |          |                   |             |         |            |         |                |            |
| 手術            |            |                   |          |                   |             |         | -部負担金計     |         |                |            |
| 麻酔            | 225        |                   |          |                   |             |         |            |         | 開墾並1           |            |
| 一 使 重<br>画像診断 | 225        |                   |          |                   |             |         |            |         | 開墾並2           |            |
| リハビリ          |            |                   |          |                   |             |         |            |         | 今回診療分請求額       | 1,330      |
| 精神科専門         |            |                   |          |                   |             |         |            |         | 前回までの未収額       |            |
| 放射線治療         |            |                   | その他      |                   |             |         |            |         | 前回までの過入金額      | 2,000      |
| 纳理影团          |            |                   |          |                   |             |         |            |         |                |            |
|               |            |                   | その他計     | 20                |             |         |            |         | 返金額            | - *        |
| 合計点数          | 435        |                   |          |                   |             |         | 入金」        | 上限額:1,: | 330円 入金額       | 1,330 *    |
| 負担金額(円)       | 1,310      |                   |          | 消費税               |             |         |            |         | 合計入金           | 讀: 1,330   |
|               |            | 入金                | 方法 01 現金 | ì                 |             | ~       | 入金の取扱い     | 2 4     | 今回分・伝票の古い未収順に入 | 金 🔽        |
|               |            |                   |          |                   |             |         |            |         | 合計未収額          | -2,000     |
| 請求書兼領収書       | 0 発行なし     | /                 | ✓ 処方せん   | 0 発行              | うなし         |         | ▼ 予        | 約票      | 1 発行あり         | <b>~</b>   |
| (発行方法)        | 4 全体をま     | とめて発行             | ✓ 薬剤情報   | 0 発行              | うなし         |         | <b>ب</b> ا | クター     | 0007 クレオ 花子    | ×          |
| 診療費明細書        | 1 発行あり     | )                 | ✓ お薬手帳   | 0 発行              | うなし         |         | - U        | J•Р     | 0 U・P 指示なし     | ×          |
|               |            | 2/4-2             |          |                   | +           | r       |            |         |                |            |
| 展る            | 調整         | 発行日               | 保険切替     | 留 し 診り            | 廣科切替        |         | 一括人金       |         | 古返金 一括人返金      | 登録         |